# WARMTEPOMP LUCHT / WATER

# BEDIENINGSHANDLEIDING

v. sw. 160.XX

# IN HET KORT:

## als u de warmtepomp wilt inschakelen/uitschakelen:

- Als het symbool O op het display staat, is de warmtepomp uitgeschakeld. Als u de warmtepomp wilt inschakelen, drukt u op √.
- Er verschijnt een bevestigingsvenster. Ga naar JA en bevestig met de knop √. De warmtepomp start in de automatische modus.
- Als u de warmtepomp wilt uitschakelen, gebruikt u de pijlen om het deelvenster Instellingen te selecteren. U gaat er via de pijl > in, u bladert naar de knop Warmtepomp uitschakelen (UIT), bevestigt dat met de pijl > of met de knop √. Er verschijnt een bevestigingsvenster. Ga naar JA en bevestig met de knop √. De warmtepomp wordt uitgeschakeld. In uitgeschakelde toestand wordt de watertemperatuur gecontroleerd tegen bevriezing.

# Als u de kamertemperatuur wilt instellen:

- Als u de verlangde kamertemperatuur wilt instellen, houdt u de knop x ingedrukt om naar de taakbalk te gaan. Druk op de >, +/– of √. Het display toont de huidige waarde van de verlangde kamertemperatuur
- Door op de +/– knop te drukken, stijgt of daalt de verlangde temperatuur met 0,1°C.
- Druk, nadat de verlangde kamertemperatuur is bereikt, op de knop  $\checkmark$ .
- Zie voor meer informatie hfdst. 3.1.7 op pagina 19.

#### Als u de buitentemperatuur wilt vaststellen:

• Houd de X-knop ingedrukt om naar de taakbalk te gaan. Naast het symbool staat de buitentemperatuur.

# Om de temperatuur van warm gebruikswater (SWW) te bepalen:

• Als de SWW-installatie daarmee is uitgerust, gebruikt u de pijl omhoog of omlaag op de taakbalk om naar het deelvenster Temperatuur SWW te gaan, waar de actuele temperatuur en de verlangde temperatuur getoond worden.

| 1<br>ge | V<br>eldig | erkla<br>heid | aring van symbolen,<br>van de documentatie3                          |
|---------|------------|---------------|----------------------------------------------------------------------|
|         | 1.1        | Geb           | pruikte symbolen3                                                    |
|         | 1.2        | Gel           | digheid van de documentatie3                                         |
| 2       | В          | elan          | grijke informatie3                                                   |
|         | 2.1        | Veil          | igheid4                                                              |
|         | 2.         | 1.1           | Persoonlijke beschermingsmiddelen4                                   |
|         | 2.         | 1.2           | Brandbestrijdingsmiddelen4                                           |
|         | 2.         | 1.3           | Onderhoud van de installatie5                                        |
|         | 2.         | 1.4           | Installatie en onderhoud6                                            |
|         | 2.         | 1.5           | Levensgevaar door elektrische stroom6                                |
|         | 2.         | 1.6           | Risico op letsel door ijsvorming6                                    |
|         | 2.2        | Ser           | vice-inspecties en onderhoud6                                        |
|         | 2.         | 2.1           | Systeemaanpassingen8                                                 |
|         | 2.3        | Bes           | cherming tegen beschadiging8                                         |
|         | 2.         | 3.1           | Kwaliteit en volume van het water8                                   |
|         | 2.         | 3.2           | Roestvrijstalen watertanks8                                          |
|         | 2.4        | Tec           | hnische gegevens10                                                   |
|         | 2.4        | 4.1           | Bedrijfsomstandigheden van de ACOND<br>warmtepomp12                  |
|         | 2.5        | Bes<br>war    | chrijving van de werking van de<br>mtepomp13                         |
|         | 2.         | 5.1           | Verwarming13                                                         |
|         | 2.         | 5.2           | Ontdooien14                                                          |
|         | 2.         | 5.3           | Ongunstige klimatologische<br>omstandigheden14                       |
|         | 2.         | 5.4           | Omschakeling zomer/winter15                                          |
| 3       | В          | edie          | ening van de warmtepomp 16                                           |
|         | 3.1        | Bed<br>inte   | liening van de warmtepomp via de<br>rieurbesturingsunit16            |
|         | 3.         | 1.1           | Interieurbesturingsunit C-ID16                                       |
|         | 3.         | 1.2           | Betekenis van de afzonderlijke symbolen<br>op het C-ID-deelvenster16 |
|         | 3.         | 1.3           | Basisweergave - besparing18                                          |

| 3.1.4  | Taak                           | balk                                                                                                    |
|--------|--------------------------------|----------------------------------------------------------------------------------------------------|
| 3.1.5  | Bedie                          | ening van het display19                                                                                           |
| 3.1.6  | Hoe                            | schakelt u de warmtepomp in? 19                                                                                   |
| 3.1.7  | Hoe :<br>kame                  | stelt u de verlangde<br>ertemperatuur in?19                                                                       |
| 3.1.8  | Hoe :<br>retou                 | stelt u de temperatuur van het<br>rwater vast en verandert die? 20                                                |
| 3.1.9  | Hoe<br>vast?                   | stelt u de temperatuur van het SWW<br>220                                                                         |
| 3.1.10 | ) Hoe<br>buite<br>temp<br>verw | bepaalt u de gemiddelde<br>ntemperatuur vast en hoe stelt u de<br>eratuur voor stopzetting van de<br>arming in?21 |
| 3.1.11 | Hoe :<br>uitlaa                | stelt u de temperatuur van het<br>atwater voor koeling in?21                                                      |
| 3.1.12 | 2 Deel                         | venster Instellingen 21                                                                                           |
| 3.     | 1.12.1                         | Hoe stelt u het type regulering van de warmtepomp in? 22                                                          |
| 3.     | 1.12.2                         | Hoe stelt u in hoe de warmtepomp moet draaien? 22                                                                 |
| 3.     | 1.12.3                         | Hoe schakelt u de warmtepomp<br>uit?23                                                                            |
| 3.     | 1.12.4                         | Informatie over de ethernetinterface weergeven23                                                                  |
| 3.1.13 | 8 Weeı                         | rgave, storing bevestigen 23                                                                                      |
| 3.2 Be | ediening                       | via de webinterface24                                                                                             |
| 3.2.1  | De w<br>24                     | armtepomp aansluiten op het internet                                                                              |
| 3.2.2  | Inlog                          | gen bij het systeem24                                                                                             |
| 3.     | 2.2.1                          | Via de website www.acond.cz: 24                                                                                   |
| 3.     | 2.2.2                          | Maak een permanente<br>verbinding met de service<br>TecoRoute via de lijn27                                       |
| 3.     | 2.2.3                          | In het plaatselijke netwerk: 27                                                                                   |
| 3.2.3  | Start                          | pagina27                                                                                                    |
| 3.2.4  | Betel<br>(sym                  | kenis van de pictogrammen<br>bolen)28                                                                             |
| 3.     | 2.4.1                          | Zomer-/winterbedrijf 29                                                                                           |
| 3.2.5  | Waai                           | rden instellen 30                                                                                                 |

| warmte | pompen | LUCHT/WATER |
|--------|--------|-------------|
|--------|--------|-------------|

| 3.2.6          | Keu          | ze van het reguleringsssysteem31          |
|----------------|--------------|-------------------------------------------|
| 3.2.0          | 6.1          | AcondTherm®32                             |
| 3.2.0          | 6.2          | Ekviterm32                                |
| 3.2.0          | 6.3          | Standaard32                               |
| 3.2.7          | Een          | besturingsmodus selecteren32              |
| 3.2.           | 7.1          | Automatische selectie –<br>drukknop AUT32 |
| 3.2.           | 7.2          | Warmtepomp – knop<br>Warmtepomp32         |
| 3.2.7          | 7.3          | Bivalente bron – BIV-knop 33              |
| 3.2.           | 7.4          | Koeling - KOEL-knop33                     |
| 3.2.           | 7.5          | Uitgeschakeld – UIT-knop 33               |
| 3.2.8          | Zon          | nepaneel33                                |
| 3.2.9          | Bas          | sin34                                     |
| 3.2.10         | Stor         | ing bevestigen34                          |
| 3.2.11         | Tijds        | sschema's34                               |
| 3.2.           | 11.1         | Circuit1, Circuit2,<br>Verwarmingswater35 |
| 3.2.           | 11.2         | Tijdsschema SWW                           |
| 3.2.12         | Info         | rmatie36                                  |
| 3.2.13         | Equ          | ithermcurve38                             |
| 3.2.14         | Tem          | peratuurverlopen38                        |
| Alarm<br>verhe | ien,<br>Iper | storingen en deze<br>139                  |

|   | 4.1            | Storing bevestigen                                                      |                    |  |
|---|----------------|-------------------------------------------------------------------------|--------------------|--|
| 5 | Α              | Accumulatievaten en SWW-tanks.42                                        |                    |  |
| 6 | R              | gelmatige inspecties                                                    | 43                 |  |
|   | 6.1            | Inspectie van de inlaat- en uitlaa<br>en de openingen                   | atroosters<br>43   |  |
|   | 6.2            | Controleer het koelvloeistofcircu                                       | ıit 43             |  |
|   | 6.3            | Bedrijfs-controle                                                       |                    |  |
|   | 6.4            | Drukregeling in het verwarmings                                         | ssysteem 44        |  |
|   | 6.4            | 1 Drukregelingsprocedure in he<br>in het expansievat                    | t systeem en<br>44 |  |
|   | 6.5            | Filters reinigen in het verwarmin                                       | gssysteem<br>45    |  |
|   | 6.5            | 1 Reinigingsmethode voor een                                            | filter 46          |  |
|   | 6.6            | Ontluchting van het systeem                                             |                    |  |
|   | 6.7            | Inspectie van de magnesiumano                                           | ode 47             |  |
|   | 6.7            | 1 Werkwijze bij inspectie (verva<br>de anode                            | nging) van<br>47   |  |
|   | 6.8            | Veiligheidsklep                                                         |                    |  |
| 7 | V              | rwijdering                                                              | 48                 |  |
| 8 | Te<br>ov<br>ni | chnische informatie<br>ereenkomstig Verordenir<br>813/2013 van de Commi | ng (EU)<br>ssie48  |  |
| 9 | Li             | 1ks                                                                     | 53                 |  |

# 1 Verklaring van symbolen, geldigheid van de documentatie

# 1.1 Gebruikte symbolen

Belangrijke informatie die geen betrekking heeft op risico's op letsel of op materiaalbeschadigingen zijn gemarkeerd met een witte letter in een blauwe cirkel. Ze zijn door lijnen boven en onder de tekst gemarkeerd

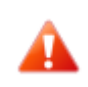

De waarschuwingsinstructies in de tekst zijn gemarkeerd met een rode gevarendriehoek met een wit uitroepteken en zijn omgeven met een kader

# 1.2 Geldigheid van de documentatie

De aanwijzingen in deze documentatie zijn van toepassing op de **ACOND PRO**® warmtepompmodellen

lucht/water met ACOND® THERM met de sw-versie 160.27 en nieuwer.

Bij niet-naleven van deze aanwijzingen tijdens installatie, bediening en onderhoud vervallen de verplichtingen van **ACOND a.s.** die voortvloeien uit de garantievoorwaarden.

**ACOND a.s.** behoudt zich het recht voor om zonder voorafgaande kennisgeving wijzigingen aan te brengen in delen van de documentatie en de specificaties.

© 02/2022 Copyright ACOND a.s.

# 2 Belangrijke informatie

Als de installatie in de winter niet wordt gebruikt of om operationele redenen niet kan worden gestart (bijvoorbeeld door een ernstige storing) en niet is gevuld met antivries, moet het water uit het verwarmingssysteem worden afgetapt, anders bestaat het risico op schade aan de installatie door vorst.

!! Koppel de warmtepomp niet voor langere tijd (meerdere dagen) af van de voeding !!

De back-up-accu kan leeg raken, de besturingssoftware kan worden gewist en er kunnen data verloren gaan. Elk bezoek van de technicus wordt in rekening gebracht volgens de actuele prijslijst van Acond a.s.

De installatie mag niet worden bediend door personen met verminderde mentale capaciteiten of gebrek aan ervaring en kennis (inclusief kinderen), tenzij ze onder toezicht staan van geïnstrueerde personen die verantwoordelijk zijn voor hun veiligheid.

# 2.1 Veiligheid

- Het gebruik van de installatie is veilig bij correct gebruik.
- De constructie en het ontwerp van de installatie voldoen aan de relevante DIN/VDEvoorschriften.
- Elke persoon die aan de installatie werkt, moet vóór aanvang van de werkzaamheden de relevante aanwijzingen lezen, begrijpen en opvolgen.
- Elke persoon die aan de installatie werkt, moet de plaatselijk geldende arbeidsveiligheids – en veiligheidsvoorschriften in acht nemen. Dit geldt met name voor het gebruik van persoonlijke beschermende kleding.

# 2.1.1 Persoonlijke beschermingsmiddelen

Elke persoon die onderhoud, reparatie en recuperatie uitvoert, moet beschermende handschoenen en oogbescherming dragen.

# 2.1.2 Brandbestrijdingsmiddelen

De installatie is onder normale omstandigheden veilig. In geval van onvoorziene omstandigheden en onjuiste bediening van de installatie kan het beschadigd raken en kan er brand ontstaan. Om een brand te blussen, is het noodzakelijk om brandblussers te gebruiken die geschikt zijn voor het blussen van elektrische installaties, dus

- Poederbrandblusser
- Sneeuwbrandblusser

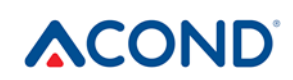

Gasbrandblusser

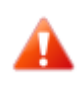

Let op, de unit bevat ontvlambare koelvloeistof! Koppel de installatie los van stroombronnen als er sprake is van een koelvloeistoflek en neem contact op met een servicebedrijf!

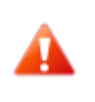

Let op, de unit bevat ontvlambare koelvloeistof! Koppel de installatie in geval van brand los van stroverkoepovedrkoeoomnet en bel 112!

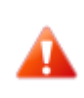

Gebruik geen open vuur in de buurt van de buitenunit!

## 2.1.3 Onderhoud van de installatie

Gebruik geen chloor om roestvrijstalen oppervlakken te behandelen en vermijd schurende materialen en draadborstels!

U kunt roestvrijstalen oppervlakken als volgt behandelen:

- Met speciale producten voor roestvrijstalen materialen en waarmee u roest wegschuurt en het oppervlak beschermt.
- Voor ontvetting kan een zeepsoort worden gebruikt.

Gebruik vanwege het risico op beschadiging van de behuizing van de warmtepomp geen sprays. Dit geldt in het bijzonder voor:

- i
- Chloorhoudende reinigingsmiddelen
- Verven en lakken

Oplosmiddelen

Lijmen

•

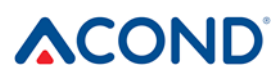

#### 2.1.4 Installatie en onderhoud

- Neem de plaatselijke voorschriften in acht!
- Installeer de warmtepomp alleen buiten of in machinekamers die voldoen aan de norm ČSN EN 378-3!
- Installeer de warmtepompen niet in ventilatiesystemen!
- Vernauw of stop de luchtgeleidende zijkanten van de warmtepomp niet!
- Start de warmtepomp nooit als de ventilatorkap is verwijderd!
- Installatie, onderhoud en reparaties mogen alleen worden uitgevoerd door geautoriseerde installatietechnici (zie hfdst. 9)

## 2.1.5 Levensgevaar door elektrische stroom

- Koppel vóórdat u de warmtepomp opent of voordat u werkzaamheden aan de el. delen gaat verrichten de installatie geheel af van de netspanning volledig en neem maatregelen tegen onbedoeld inschakelen
- Laat de elektrische aansluiting en werkzaamheden aan el. delen uitsluitend over aan een gespecialiseerde elektricien.
- Houd u bij de installatie en uitvoering van werkzaamheden aan de el. installatie aan de relevante EN- en VDE-normen en leef de lokale veiligheidsvoorschriften na.

# 2.1.6 Risico op letsel door ijsvorming

De luchttemperatuur ligt bij de luchtuitlaat van de warmtepomp ongeveer 5°C onder de omgevingstemperatuur, dus de omgeving kan bevroren en glad zijn. Installeer de warmtepompen daarom zodanig, dat de luchtafvoer niet naar voetgangersroutes geleid wordt.

#### 2.2 Service-inspecties en onderhoud

Ì

De exploitant is verantwoordelijk voor de veiligheid en ecologische onschadelijkheid van de warmtepomp. Als er koelvloeistof lekt uit een niet goed afgedichte plek, kan dit leiden tot persoonlijk letsel of schade aan het milieu.

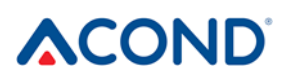

Als u een niet goed afgedichte plek vindt, waaruit koelvloeistof lekt, koppel dan de warmtepomp los van het stroomnet en beveilig hem tegen onbedoeld inschakelen (bijv. door een schriftelijke mededeling bij de stroomonderbreker). Informeer de klantenservice.

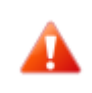

RISICO OP LETSEL! Alleen geautoriseerde koeltechnici mogen aan de koelinstallatie werken, zie hfdst. 9

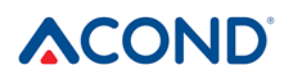

# 2.2.1 Systeemaanpassingen

Voordat u de instellingen van de regelcomputer wijzigt, moet u eerst weten wat deze wijzigingen inhouden!

Breng geen ontwerpwijzigingen aan die de veilige werking van de warmtepomp kunnen benadelen!

Wijzigingen aan de volgende onderdelen mogen alleen worden uitgevoerd door geautoriseerde installateurs:

- Warmtepompunit
- Leidingen voor koelvloeistof en water, voeding

## 2.3 Bescherming tegen beschadiging

Duw nooit vreemde voorwerpen in de buitenunit van de warmtepomp! De warmtepomp werkt in een regelmatig onderbroken cyclus. De ventilator draait op hoge snelheid en er kunnen verwondingen worden veroorzaakt.

#### 2.3.1 Kwaliteit en volume van het water

Al het water (inclusies het verwarmingswater) moet voldoen aan de parameters voor drinkwater volgens de norm ČSN 252/2004 Coll. Daarnaast moet de maximale totale hardheid lager zijn dan 1,25 mmol/l, het chloridegehalte lager dan 85 mg/l en de pH in de bereik van 6,8 tot 8,0.

#### Tabel 1: Hoeveelheid water in de installatie

| Model                             | PRO-N | PRO-R |
|-----------------------------------|-------|-------|
| Watervolume in de installatie [l] | 1,45  | 2,7   |

#### 2.3.2 Roestvrijstalen watertanks

Het Acond verwarmingssysteem kan worden uitgerust met een roestvrijstalen tank voor de accumulatie van verwarmingswater of een roestvrijstalen tank voor warm gebruikswater (hierna tank genoemd). Hoewel dit roestvrijstalen tanks betreft, zijn ze niet onderhoudsvrij! De aanwijzingen voor de installatie en het onderhoud van tanks worden gegeven in de

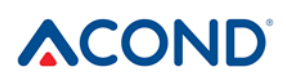

documentatie van het **Accumulatievat en de SWW-tanks**, die is inbegrepen bij de levering van de tanks.

De tanks zijn ontworpen voor de accumulatie van verwarmingswater en als drinkwaterreservoir. Zie voor de eisen aan het water 2.3.1.

De tank mag niet in gebruik worden genomen en verder worden bediend zonder een volledig functionerende **veiligheidsklep**. De max. mogelijke werkdruk van de tank is 0,6 MPa.

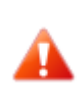

Het af en toe lekken van water uit de veiligheidsklep bij het verwarmen van warm gebruikswater is een normaal fenomeen dat wordt veroorzaakt door de uitzetting van thermaal water (ongeveer 10l per week). Permanente waterlekkage duidt op een defecte veiligheidsklep en veroorzaakt grote energieverliezen.

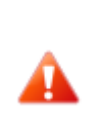

Als het systeem is uitgerust met volwaardige SWW-verwarming en als er geen water in de SWW-tank wordt gelaten, dan is het noodzakelijk om de SWW-circulatiepomp los te koppelen van de voeding, anders dreigt het risico op beschadiging!!

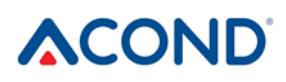

# 2.4 Technische gegevens

De volgende technische gegevens en prestatieparameters gelden voor een gemiddeld klimaat en voor een unit met schone warmtewisselaars!

#### Tabel 2: Technische gegevens

| Model                                              | PRO-N                  | PRO-R                  |
|----------------------------------------------------|------------------------|------------------------|
| Aanvoerspanningscode;<br>zekeringen*) **)          | 3~N/PE/400V/50Hz; B16A | 3~N/PE/400V/50Hz; B20A |
| Spanningscode buitenunit;<br>zekeringen*) **)      | 1~N/PE/230V/50Hz; B16A | 3~N/PE/400V/50Hz; B16A |
| Maximale stroom buitenunit [A]                     | 13                     | 12                     |
| Startstroom [A]                                    | 5                      | 5                      |
| Mate van bescherming van de<br>buitenunit          | IP44                   | IP44                   |
| Afmetingen (HxBxD) [mm]                            | 730x1127x498           | 1070X1426x557          |
| Pompgewicht [kg]                                   | 115                    | 195                    |
| Nominaal vermogen [kW] ***)                        | 5                      | 10                     |
| Maximaal warmteverlies van het<br>object [kW] ***) | 8                      | 18                     |
| Koelvloeistof                                      | R290                   | R290                   |
| Koelvloeistofgewicht [kg]                          | 1,35                   | 2,75                   |
| Maximaal toelaatbare druk -<br>hogedrukdeel [bar]  | 26                     | 26                     |
| Maximaal toelaatbare druk -<br>lagedrukdeel [bar]  | 26                     | 26                     |
| Akoestisch vermogen bij A7/W55<br>[dB(A)]          | 48,4±1,5               | 49,3±1,5               |
| Temperatuurlimieten lucht [°C]                     | -22 tot 35             | -22 tot 35             |
| Temperatuurlimieten water [°C]                     | 20 tot 70              | 20 tot 70              |
| Minimale waterdoorstroming<br>[m <sup>3</sup> /h]  | 0,7                    | 1,5                    |
| Maximale waterdoorstroming [m <sup>3</sup> /h]     | 3                      | 3                      |

\*) leef de lokale voorschriften na

\*\*) kan variëren afhankelijk van bivalente bronnen

\*\*\*) toepassingen voor gemiddelde temperaturen (A-10/W55) volgens 14 511

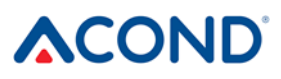

\*\*\*\*) bij de verliezen van het object (bij -15°C) moet de verwarming van het SWW of het bassin, als dat geïnstalleerd is, bijgerekend worden. Voor de genoemde vermogens moet op correcte wijze een bivalente warmtebron ontworpen worden.

Tabel 3: Prestatiegegevens van nominale omstandigheden EN 14 511

| Model                              | PRO-N | PRO-R |
|------------------------------------|-------|-------|
| Verwarmingsvermogen A7/W35<br>[kW] | 3,28  | 6,77  |
| COP A7/W35 [1]                     | 4,9   | 5,22  |
| Verwarmingsvermogen A2/W35<br>[kW] | 2,74  | 5,7   |
| COP A2/W35 [1]                     | 4,31  | 4,49  |
| Verwarmingsvermogen A7/W55<br>[kW] | 3,87  | 7,41  |
| COP A7/W55 1 [1]                   | 3,28  | 3,29  |

#### Tabel 4: Vermogensgegevens, equithermische regulering

| Model                               | PRO-N | PRO-R |
|-------------------------------------|-------|-------|
| Verwarmingsvermogen A12/W27<br>[kW] | 1,81  | 4,05  |
| COP A12/W27 [1]                     | 6,27  | 7,11  |
| Verwarmingsvermogen A7/W27<br>[kW]  | 1,63  | 3,81  |
| COP A7/W27 [1]                      | 5,55  | 6,33  |
| Verwarmingsvermogen A2/W30<br>[kW]  | 2,54  | 5,46  |
| COP A2/W30 [1]                      | 4,94  | 5,03  |
| Verwarmingsvermogen A-7/W34<br>[kW] | 4,17  | 9,23  |
| COP A-7/W34 [1]                     | 3,14  | 3,24  |
| Verwarmingsvermogen A12/W34<br>[kW] | 1,76  | 3,88  |
| COP A12/W34,8 [1]                   | 5,36  | 5,92  |
| Verwarmingsvermogen A7/W36<br>[kW]  | 1,60  | 3,52  |
| COP A7/W36 [1]                      | 4,41  | 4,97  |
| Verwarmingsvermogen A2/W42<br>[kW]  | 2,48  | 5,53  |

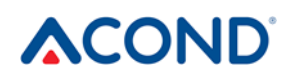

| COP A2/W42 [1]                      | 3,74 | 3,87 |
|-------------------------------------|------|------|
| Verwarmingsvermogen A-7/W52<br>[kW] | 4,08 | 9    |
| COP A-7/W52 [1]                     | 2,38 | 2,5  |
| SCOP W35 [1]**)                     | 4,74 | 5,05 |
| SCOP W55 [1]**)                     | 3,68 | 3,93 |

#### Tabel 5: Doorstromingswaarden voor nominale omstandigheden volgens EN 14 511

|        | Model                                 | PRO-N | PRO-R |
|--------|---------------------------------------|-------|-------|
| A7/W35 | Ventilatortoerental [1/min]           | 320   | 337   |
|        | Waterdoorstroming [m <sup>3</sup> /h] | 0,58  | 1,19  |
|        | Drukverschil [kPa]                    | -2,93 | -3,83 |
| A2/W35 | Ventilatortoerental [1/min]           | 320   | 337   |
|        | Waterdoorstroming [m <sup>3</sup> /h] | 0,48  | 0,99  |
|        | Drukverschil [kPa]                    | -2,07 | -2,7  |
| A7/W55 | Ventilatortoerental [1/min]           | 320   | 337   |
|        | Waterdoorstroming [m <sup>3</sup> /h] | 0,42  | 0,81  |
|        | Drukverschil [kPa]                    | -1,32 | -1,73 |

# 2.4.1 Bedrijfsomstandigheden van de ACOND warmtepomp

Aan de in deze alinea genoemde voorwaarden moet zijn voldaan voor de correcte werking van de warmtepomp. Als er niet aan wordt voldaan, worden de hulpverwarmingsstaven bevestigd, wordt de warmtepomp evt. volledig uitgeschakeld en wordt de verwarming alleen met verwarmingsstaven gebruikt.

- De temperatuur van het water dat uit het systeem terugkeert, moet ten minste 20°C zijn. Bij een lagere omgekeerde temperatuur (bijv. als de warmtepomp voor het eerst start of na een langere stilstand en start in een gekoeld object), worden de extra verwarmingsstaven tegelijkertijd met de warmtepomp gestart.
- De minimaal ingestelde kamertemperatuur is gerelateerd aan de minimale temperatuurvoorwaarde van omgekeerd. Voor systemen zonder accumulatievat is de laagst instelbare temperatuur 15°C, voor systemen met een accumulatievat kan de verlangde temperatuur van te verwarmen object lager zijn (antivries – minimaal 10°C).

- De regeling handhaaft de ingestelde temperatuur in de ruimte met een tolerantie van +/-0,5°C. De regeling stabiliseert na significante ingrepen binnen 24 uur voor vloerverwarming of binnen 12 uur voor een systeem voorzien van radiatoren. Een verandering in de verlangde kamertemperatuur van meer dan 1,5°C, het inschakelen van het systeem, het niet goed functioneren van een van de temperatuursensoren, het wijzigen van het type regulering, enz. worden beschouwd als een belangrijke ingreep in de regulering.
- Bij lagere buitentemperaturen wordt de hulpverwarmingsstaaf ingeschakeld als de warmtepomp onvoldoende vermogen heeft. De warmtepomp wordt evt. uitgeschakeld en alle geïnstalleerde verwarmingsstaven worden ingeschakeld.
- In de zomer, bij hoge buitentemperaturen (>28°C), kan zich bij de verwarming van SWW de storing A01 - hoge druk – voordoen tijdens het verwarmen van SWW. In dit geval wordt aanbevolen om de verlangde SWW-temperatuur te verlagen.
- Voor de juiste werking van de AcondTherm-regeling mag het verwarmingssysteem in de ruimte met de kamerthermostaat niet zijn uitgerust met een andere bovengeschikte regulering. Als dit niet wordt nageleefd, bevelen we aan om Ekviterm of Standard te gebruiken (zie hfdst. 3.2.6 op blz 31).

Er bestaat een kans op condensatie bij een uitlaattemperatuur van een warmtepomp onder de 18°C! Daarom is het niet mogelijk om een temperatuur in het verwarmingssysteem van lager dan 18°C in te stellen, waardoor de temperatuur van het water waarmee de woonvertrekken worden gekoeld, beperkt wordt.

# 2.5 Beschrijving van de werking van de warmtepomp

# 2.5.1 Verwarming

ACOND® is een warmtepomp die warmte-energie voor het huis genereert volgens de huidige behoefte. Warmwaterverwarming vindt continu plaats, evt. volgens het SWW-verwarmingsschema. Bij een toename van de gemiddelde buitentemperatuur (gemiddeld in 3 dagen, temperatuur gemeten 's ochtends, 's middags en 's avonds) boven de waarde "Einde van de verwarming", stopt de verwarming van het huis.

Bij het verwarmen van een zeer koud voorwerp wordt de hulpverwarmingsstaaf ingeschakeld (de zog. bivalentie) ingeschakeld. Nadat de temperatuur van het systeem boven de 21 °C is gestegen, draait de warmtepomp volgens de ingestelde modus(*zie hfdst. 3.2.7 op blz. 32*).

# 2.5.2 Ontdooien

Tijdens bedrijf wordt de luchtwarmtewisselaar (verdamper) gekoeld door een gekoeld koelmedium en is bedekt met ijsvorming vanwege de vochtigheid van de buitenlucht. Daarom draait de ACOND warmtepomp® in de automatische modus voor het ontdooien van de luchtwarmtewisselaar.

De ontdooisequentie wordt geactiveerd wanneer de temperatuur van de verdamper van de buitenunit onder de ingestelde waarde daalt. De vierwegklep in het koelvloeistofcircuit schakelt de richting van de koelvloeistofstroom om en de ventilator stopt. Warme koelvloeistof verwarmt de condensator (platen-/buizenwisselaar) niet, maar verwarmt integendeel de ijslaag op de luchtwarmtewisselaar. Dit proces stopt als de temperatuur van de verdamper de ingestelde temperatuur bereikt heeft. De vierwegklep schakelt de richting van de koelvloeistofstroom terug en de warmtepomp wekt opnieuw verwarmingsenergie op voor het verwarmingssysteem.

> Tijdens het ontdooien verandert de richting van de koelvloeistofstroom, wordt de luchtwarmtewisselaar een condensator en wordt de condensor voor het verwarmen van het verwarmingssysteem een verdamper. Voor korte tijd verandert het geluid van de warmtepomp, wat veroorzaakt wordt door omschakeling van de richting van de koelvloeistofstroom en een verandering in de drukverhoudingen in het koelvloeistofcircuit.

Bij het ontdooien van de verdamper wordt thermische energie uit het verwarmde verwarmingssysteem van het huis gehaald. Er wordt een accumulatievat gebruikt om de temperaturen in evenwicht te brengen.

Door het correct ontdooien van de buitenunit zijn de minimumtemperatuur van het retourwater en de minimumtemperatuur in de accumulatietank ingesteld op 20°C

# 2.5.3 Ongunstige klimatologische omstandigheden

Bij een zeer langdurige hoge luchtvochtigheid en temperaturen net onder nul kunnen het rooster en de omgeving van de ventilator bevriezen. Dit is geen storing, maar een fysiek fenomeen. Het kan nodig zijn om de warmtepomp tijdelijk te stoppen met de hoofdzekering en de ijsvorming zeer voorzichtig mechanisch te verwijderen.

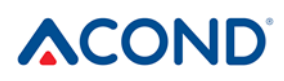

# 2.5.4 Omschakeling zomer/winter

In de zomer schakelt de warmtepomp in wanneer het systeem uitgerust is met:

- een volwaardige verwarming van het SWW en als SWW tot onder de ingestelde waarde daalt
- als het accumulatievat voorverwarming van de SWW mogelijk maakt, en als een variant van voorverwarmen in de zomer wordt gekozen - dan wordt de temperatuur in het accumulatievat op 45°C gehouden.

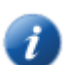

Er wordt tussen zomer-/wintermodus geschakeld volgens de ingestelde gemiddelde buitentemperatuur of door op het zon/sneeuwpopsymbool te klikken. De waarde van de gemiddelde buitentemperatuur wordt berekend als het gemiddelde van de ochtend-, middag- en avondtemperaturen van de buitenlucht over de afgelopen 3 dagen.

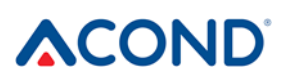

# 3 Bediening van de warmtepomp

Bediening van de warmtepomp is mogelijk:

- 1. d.m.v. een internetbrowser via de site <u>www.acond.cz</u> bij aansluiting van een regulering van de warmtepomp op het Internet hfdst. *3.2*
- 2. via een directe verbinding op de installatieplaats in het lokale netwerk hoofdstuk 3.2.2.3
- 3. via de binnenunit in de referentieruimte hoofdstuk 3.1

#### 3.1 Bediening van de warmtepomp via de interieurbesturingsunit

# 3.1.1 Interieurbesturingsunit C-ID

De C-ID interieurbesturingsunit wordt gebruikt om de kamertemperatuur, retourwatertemperatuur, SWW-temperatuur (indien aanwezig) weer te geven en in te stellen, om de modus en de soort regulering aan te passen en om de toestand van de warmtepomp en de buitentemperatuur weer te geven.

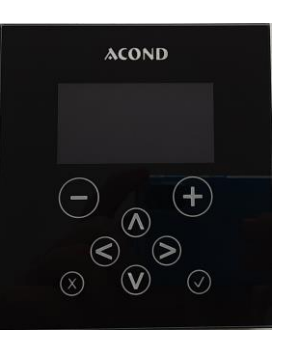

Waarschuwing! De binnenbesturingsunit moet zodanig op de muur worden geplaatst dat hij vrij toegankelijk is – d.w.z. hij mag niet worden bedekt met meubels, gordijnen, gordijnen, enz. Bij bedekking bestaat het risico op verslechtering van de temperatuurregulering in de ruimte en op daaraan gerelateerde hogere stookkosten.

#### 3.1.2 Betekenis van de afzonderlijke symbolen op het C-ID-deelvenster

| C-ID | Symbool    | Omschrijving            |
|------|------------|-------------------------|
|      | AT         | AcondTherm-regulering   |
|      | EKV        | Regulering Ekviterm     |
|      | STD        | Regulering Standard     |
|      | Aut        | Automatische modus      |
|      | Warmtepomp | Modus van de warmtepomp |
|      | Biv        | Bivalentiemodus         |

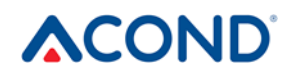

| C-ID                       | Symbool     | Omschrijving                                                                                                  |
|----------------------------|-------------|----------------------------------------------------------------------------------------------------|
|                            | Koel        | Koelmodus (indien aanwezig)                                                                                   |
|                            | Man         | Handmatige modus                                                                                              |
|                            | $\bigcirc$  | Uitgeschakeld                                                                                                 |
|                            | OA vt       | Als het symbool is ingeschakeld, is een hoog elektriciteitstarief van kracht                                  |
|                            | Ъ́с         | De buitentemperatuur heeft gegeven<br>voor beëindiging van de verwarming<br>bereikt – zomerbedrijf            |
|                            | Ŝ           | Winterbedrijf                                                                                                 |
| nT                         | a           | Als de installatie een storing vertoont,<br>verschijnt er een venster met een<br>beschrijving van de storing. |
| َوَہِ _ 27 <b>.</b> 2 ∾_ ج |             | De storing wordt ook op de taakbalk getoond.                                                                  |
| 11%© }80.0°C               | Ý           | "Vakantie"-modus volgens een<br>tijdsschema                                                                   |
|                            | ]®0.0 ℃     | Buitentemperatuur                                                                                             |
|                            | 0           | De verlangde temperatuur wordt op dit moment door een tijdsschema geregeld.                                   |
|                            | °C          | Graden Celsius                                                                                                |
|                            | ۱<br>۱<br>۱ | Systeemcirculatiepomp                                                                                         |
|                            |             | Ontdooien van de buitenunit                                                                                   |
|                            | <i>i</i>    | Verwarming van warm gebruikswater                                                                             |
|                            | 122         | Ingeschakelde bivalentie – graad 1 en 2                                                                       |

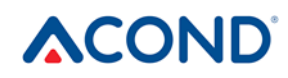

| C-ID | Symbool    | Omschrijving                   |
|------|------------|--------------------------------|
|      | 1          | Compressor van de buitenunit   |
|      | %          | Ventilator van de buitenunit   |
|      |            | Circulatiepomp pekel           |
|      | $\bigcirc$ | Circulatiepomp platenwisselaar |

## 3.1.3 Basisweergave - besparing

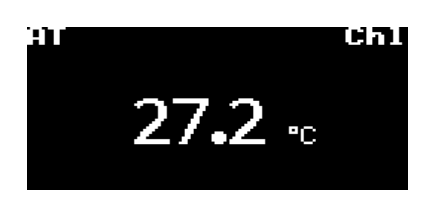

In de basisweergave toont het display de huidige **kamertemperatuur,** het type regulering, de huidige modus of het storingssymbool. Druk op een willekeurige knop op het display om naar de taakbalk te gaan.

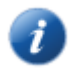

Opm.: Het display keert na 2 minuten inactiviteit automatisch terug naar de basisweergave

#### 3.1.4 Taakbalk

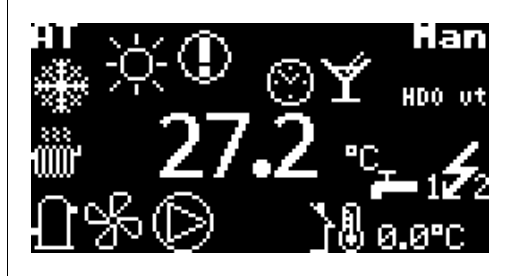

De taakbalk toont de huidige kamertemperatuur, de buitentemperatuur, het type regulering, de actuele modus en een eventueel ander symbool, waarvan de betekenis in het hoofdstuk wordt beschreven 3.1.2.

# 3.1.5 Bediening van het display

**Gebruik de pijl omhoog en pijl omlaag (^,v)** om tussen de weergavepanelen te schakelen. **Gebruik de pijl naar rechts (**>) om naar parameterinstellingen te gaan.

Met de +/- knoppen verhoogt en verlaagt u de verlangde temperatuur. Als u deze knoppen ingedrukt houdt, verandert de verlangde temperatuur sneller. Na zeven seconden permanent ingedrukt houden van de knop stopt de verandering van de temperatuurwaarde. Haal uw vinger twee seconden van de knop en druk hem zo nodig opnieuw in.

Met de **linkerpijl (<)** keert u terug naar het vorige venster. Instellingen uit het vorige venster worden niet opgeslagen.

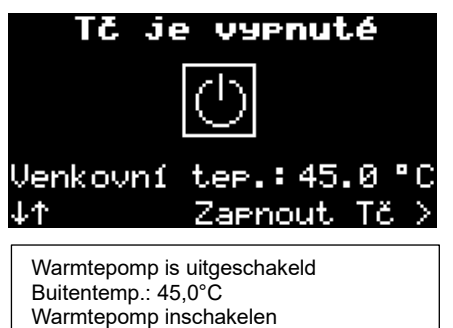

De knop  $OK(\checkmark)$  dient voor bevestiging van het verzoek tot bevestiging van de instellingswijzigingen.

Als u de **X-knop** gedurende 1s ingedrukt houdt, keert u van de overige vensters naar de basisweergave terug.

## 3.1.6 Hoe schakelt u de warmtepomp in?

Als de warmtepomp is uitgeschakeld, worden het symbool en de temperatuur van de ruimte op het display weergegeven. De pijl omhoog of omlaag kan worden gebruikt om te schakelen tussen kamertemperatuur, retourwatertemperatuur, SWW-temperatuur (indien aanwezig) en de buitentemperatuur. De warmtepomp wordt ingeschakeld als u op de knop  $\checkmark$ 

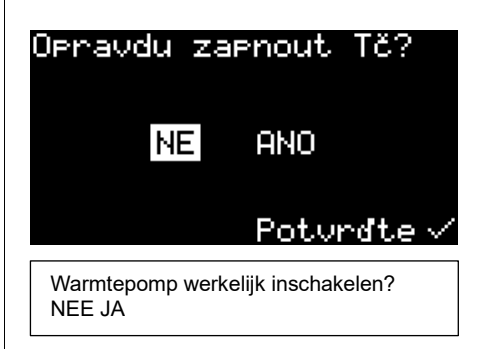

drukt, waarmee het deelvenster voor bevestiging van inschakeling van de warmtepomp opgeroepen wordt. Nadat de warmtepomp is ingeschakeld, werkt hij in de automatische modus.

# 3.1.7 Hoe stelt u de verlangde kamertemperatuur in?

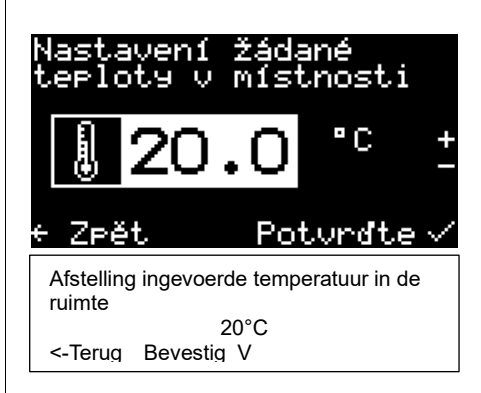

Ga naar de taakbalk, houd de knop **x** ingedrukt en druk op de pijl >, de knop +/- of op  $\checkmark$  om de verlangde temperatuur in de ruimte in te stellen. Het display toont de huidige waarde van de verlangde kamertemperatuur. Door op de knop + of - te drukken, stijgt of daalt de verlangde temperatuur met 0,1 °C. Als u deze knoppen ingedrukt houdt, verandert de verlangde temperatuur sneller. Druk, nadat de verlangde

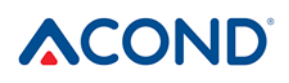

kamertemperatuur is bereikt, op de knop  $\checkmark$ . Hiermee wordt de gewenste waarde opgeslagen en gaat u terug naar de taakbalk.

# De regeling handhaaft de ingestelde temperatuur in de ruimte met een tolerantie van

+/- 0,5°C. Deze tolerantie wordt alleen in uitzonderlijke gevallen overschreden (bijvoorbeeld na het opnieuw opstarten van het systeem, na een verandering in de gewenste temperatuur, na ventilatie, enz.).

# 3.1.8 Hoe stelt u de temperatuur van het retourwater vast en verandert die?

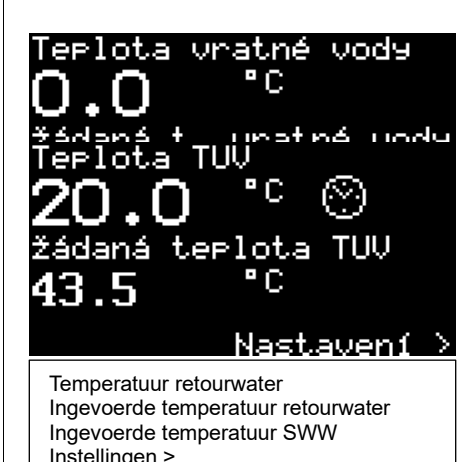

Druk op de pijl omhoog of de pijl omlaag om naar het deelvenster Retourwatertemperatuur te gaan. De werkelijke retourwatertemperatuur en de verlangde retourwatertemperatuur worden weergegeven. Als standaardregeling is ingesteld, kan de verlangde temperatuur van het retourwater te worden gewijzigd: druk op de pijl >, evt. op +/- of √. Het display toont de huidige waarde van de gewenste retourwatertemperatuur. Met behulp van de knoppen +/- wijzigt u de temperatuur. Druk, nadat de verlangde retourwatertemperatuur is bereikt, op de knop √.

Hiermee wordt de gewenste waarde opgeslagen en gaat u terug naar het deelvenster Retourwatertemperatuur.

De **retourwatertemperatuur** kan alleen worden ingesteld in de modus **Standard (ST).** 

#### 3.1.9 Hoe stelt u de temperatuur van het SWW vast?

Het deelvenster voor SWW kan alleen worden weergegeven als de verwarming van het SWW via de warmtepomp gebeurt. Gebruik de pijl of pijl van de hoofdpagina om naar het deelvenster SWW-temperatuur te gaan. De werkelijke temperatuur van het SWW en de verlangde temperatuur van het SWW worden getoond. Druk op de pijl >. Het display toont de huidige waarde van de ingevoerde temperatuur van het SWW die opnieuw gewijzigd kan worden met de knoppen + en -. Nadat u de verlangde temperatuur van het SWW hebt ingevoerd, drukt u op

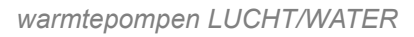

 $\checkmark$ . Hiermee wordt de verlangde waarde bewaard en komt u terug naar het deelvenster Temperatuur van het SWW.

Het kloksymbool aan de rechterkant van het deelvenster signaleert een blokkering van de **Teplota vody pro chl.** verwarming van het SWW door het tijdsschema.

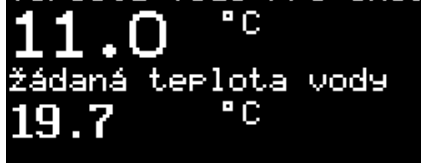

Temperatuur water voor koelen Ingevoerde watertemperatuur Instellingen >

#### 3.1.10 Hoe bepaalt u de gemiddelde Nastauent > buitentemperatuur vast en hoe stelt u de temperatuur voor stopzetting van de verwarming in?

Gebruik de pijl omhoog of omlaag om het deelvenster Gemiddelde buitentemperatuur te selecteren. De gemiddelde buitentemperatuur van de afgelopen 3 dagen en de waarde die

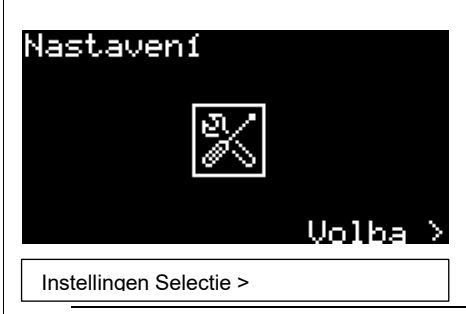

overschreden moet worden om het stookseizoen te beëindigen, worden getoond. Druk op de pijl > het display toont de gemiddelde buitentemperatuur voor beëindiging van het het stookseizoen. Met de knoppen + en - kan de waarde worden gewijzigd. Door op de knop

√te drukken wordt de verlangde waarde opgeslagen en keer u terug naar het scherm Gemiddelde buitentemperatuur.

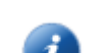

Opm.: Zie voor meer informatie hfdst. 2.5.4 Omschakeling zomer/winter

# 3.1.11 Hoe stelt u de temperatuur van het uitlaatwater voor koeling in?

Het deelvenster voor de Koelwatertemperatuur kan alleen met de pijlen omhoog en omlaag worden bereikt in de koelmodus en die kan alleen in de zomermodus worden ingesteld. Daarmee wordt de huidige en de verlangde temperatuur aan de uitgang van de warmtepomp getoond. Nadat u op de pijl > hebt gedrukt, kan de verlangde temperatuur aan de uitgang van de warmtepomp gewijzigd worden. De bewerking eindigt door op ✓ te drukken. Daarmee wordt de gewenste waarde opgeslagen en gaat u terug naar het deelvenster Koelwatertemperatuur.

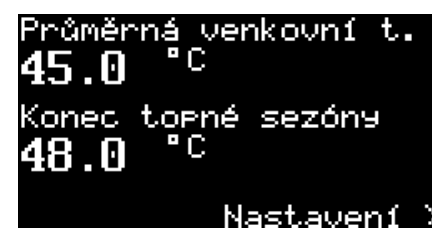

3.1.12 Deelvenster Instellingen

Gemiddelde buitentemperatuur Einde stookseizoen Instellngen >

In het deelvenster Instellingen kunt u het type regulering wijzigen, de warmtepomp in- en uitschakelen en de bedrijfsmodus aanpassen. Nadat u op de pijl > hebt gedrukt, verschijnt een menu met de afzonderlijke keuzemogelijkheden.

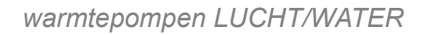

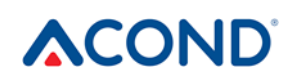

Gebruik de pijlen omhoog en omlaag om tussen de menu-items te bewegen. De pijl naar rechts of de knop  $\checkmark$  dient om een menu-item te selecteren.

#### 3.1.12.1 Hoe stelt u het type regulering van de warmtepomp in?

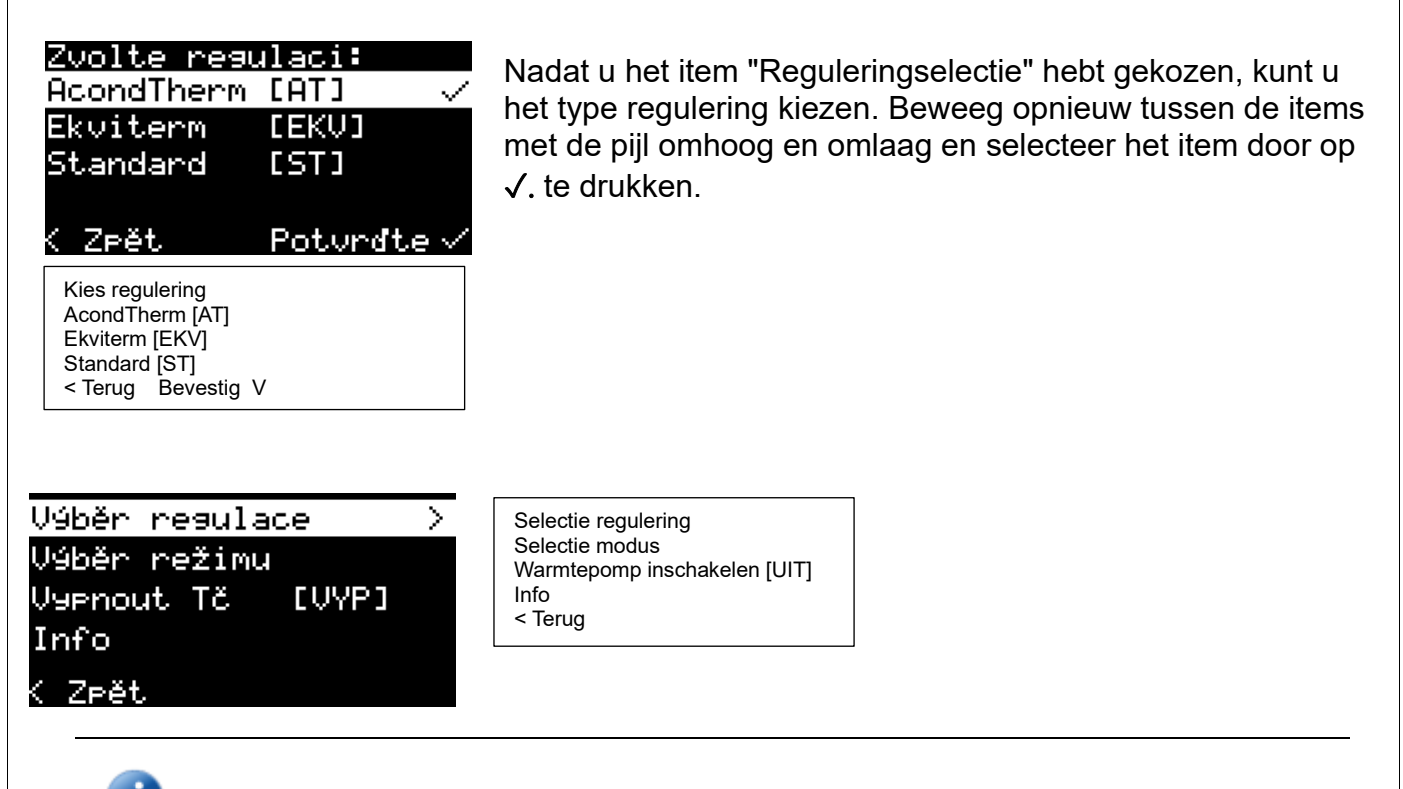

Opm.: Zie hfdst. 3.2.6 voor meer informatie over de types regulering .

#### 3.1.12.2 Hoe stelt u in hoe de warmtepomp moet draaien?

Nadat u het item "Modusselectie" hebt geselecteerd, wordt een menu weergegeven met de

| Zvolte režin | η <b>:</b> |
|--------------|------------|
| Automatický  | [AUT] 🗸    |
| Pouze Tč     | [JT]       |
| Bivalence    | [BIV]      |
| Chlazení     | [CHL]      |
| K Zpět – H   | Potvrďte √ |

Kies modus: Automatisch [AUT] Alleen warmtepomp [Wp] Bivalentie [BIV]] Koeling [KOEL] < Terug Bevestig V selectie van bedrijfsmogelijkheden van de warmtepomp. De koelmodus wordt alleen weergegeven in de zomer. U beweegt tussen de menu-items via de pijl omhoog en de pijl omlaag. Om de modus in te stellen drukt u op de knop  $\checkmark$ . Als de modus **Man** wordt weergegeven op de taakbalk of in de basisweergave, dan is de warmtepomp in onderhoud bij een servicetechnicus.

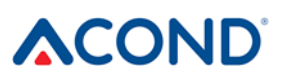

Opm.: Voor meer informatie over de beschrijving van modi, zie hfdst. 3.2.7.

#### 3.1.12.3 Hoe schakelt u de warmtepomp uit?

Met het item Warmtepomp uitschakelen (UIT) in het instellingenscherm kunt u de warmtepomp uitschakelen. Nadat u het hebt geselecteerd, verschijnt er een bevestigingsdialoogvenster. Na het bevestigen met "JA" wordt de installatie uitgeschakeld.

#### 3.1.12.4 Informatie over de ethernetinterface weergeven

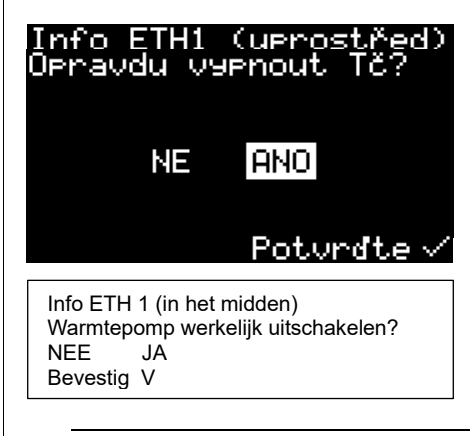

In het Instellingenvenster kunt u informatie oproepen over het ETH-kanaal, waarmee de warmtepomp met het lokale netwerk is verbonden. Deze informatie kan nuttig zijn voor een technicus die de internetverbinding van de warmtepomp herstelt.

Opm.: ETH1 wordt alleen gebruikt voor het aansluiten van een servicetechnicus. ETH2 wordt gebruikt om de warmtepomp met het internet te verbinden.

# 3.1.13 Weergave, storing bevestigen

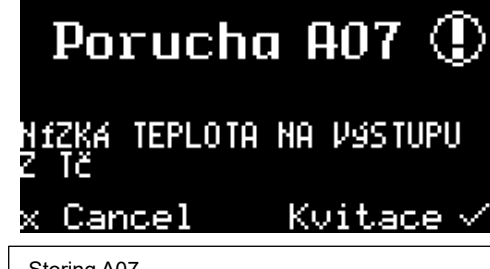

Storing A07 LAGE TEMPERATUUR AAN DE UITSTROOM X Cancel Bevestig V Als er een storing in de warmtepomp optreedt, verschijnt er onmiddellijk op het display een deelvenster met de foutcode, een symbool en een korte beschrijving van de

storing. De fout kan worden bevestigd door op  $\sqrt{te}$  drukken. Als het probleem zich niet blijft voordoen, begint de warmtepomp te draaien. Als de storing aanhoudt, kan de fout niet worden bevestigd.

Om de werking van warmtepompcomponenten, weergavetemperaturen, etc. in te stellen/controleren, kunt u door op de **x**-knop te drukken naar de standaardschermen gaan. Na 20s inactiviteit wordt het scherm met de storing getoond.

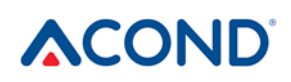

Opm.: Meer informatie over storingen vindt u in hfdst. 4.

## 3.2 Bediening via de webinterface

#### 3.2.1 De warmtepomp aansluiten op het internet

Een servicemonteur realiseert tijdens de installatie de aansluiting van de warmtepomp op het internet of later via de servicetelefoonlijn van Acond (+420 601 373 073). Nadat de gebruikers zich hebben aangemeld komen ze bij een webserver met een warmtepompdatabase.

Als er tijdens de installatie bij de klant een vast IP-adres wordt toegewezen aan de warmtepomp, zorg er dan voor dat de oorspronkelijke adresruimte behouden blijft bij het vervangen van de router of de modem binnen het thuisnetwerk. Elke serviceoproep als gevolg van het opnieuw plannen van het IP-adres van de warmtepomp wordt in rekening gebracht volgens de geldige prijslijst van Acond.

#### 3.2.2 Inloggen bij het systeem

#### 3.2.2.1 Via de website www.acond.cz:

Typ in de adresbalk van uw internetbrowser (Google Chrome, Firefox, Internet Explorer, enz.): <u>www.acond.cz</u>. Bevestig met Enter en de webpagina van Acond (zie Afb. 1).

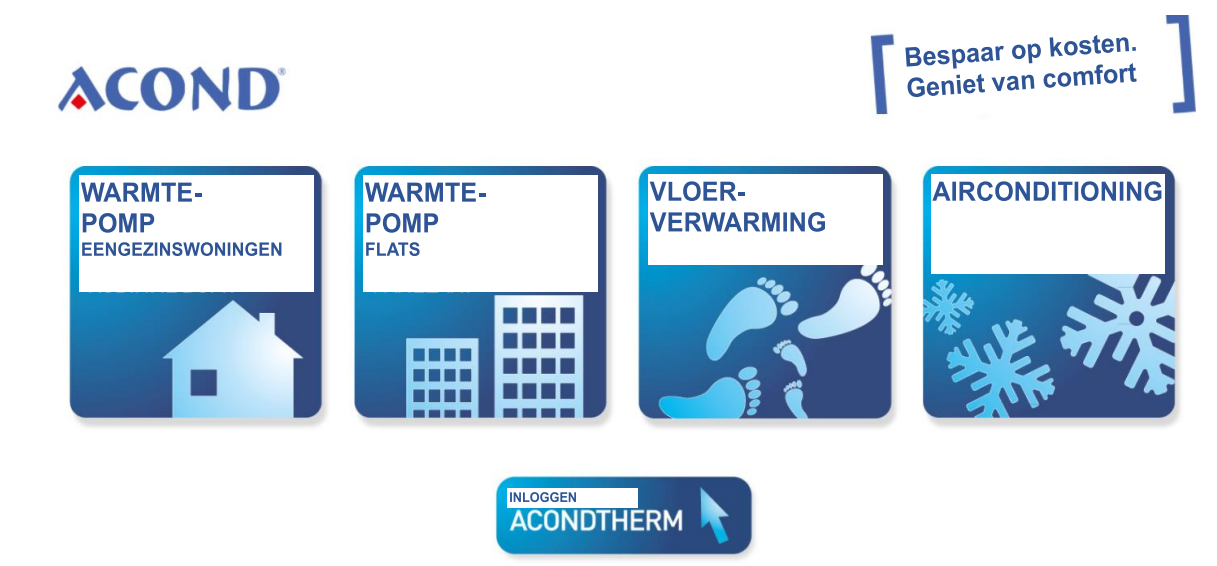

Afb. 1 Website van Acond a.s. met login voor de warmtepomp (langwerpige tegel hieronder)

Klik onderaan op de tegel met het opschrift ACONDTHERM LOGIN en er verschijnt een inlogpagina, *zie*Afb. 2.

|                                                                                                    | warmtepompen LUCHT/WATER                                                                                                    |   |  |  |  |
|----------------------------------------------------------------------------------------------------|----------------------------------------------------------------------------------------------------|---|--|--|--|
|                                                                                                    | Welkom en log in, alstublieft.                                                                                                    |   |  |  |  |
|                                                                                                    | TecoRoute                                                                                                    |   |  |  |  |
|                                                                                                    | Gebruikersnaam                                                                                                    |   |  |  |  |
|                                                                                                    | Wachtwoord                                                                                                    |   |  |  |  |
|                                                                                                    | PLC-naam                                                                                                    |   |  |  |  |
|                                                                                                    | Een link voor permanente login aanmaken                                                                                                    |   |  |  |  |
|                                                                                                    |                                                                                                    |   |  |  |  |
|                                                                                                    | Login                                                                                                    |   |  |  |  |
|                                                                                                    | Afb. 2 Inlogpagina voor het systeem TecoRoute                                                                                                    |   |  |  |  |
| De inloggegevens (gebruikersnaam en wachtwoord) worden door de installateur verstrekt tijdens de overdracht van de warmtepomp. |                                                                                                    |   |  |  |  |
| Typ in het vak <b>Gebruike</b>                                                                                                 | <b>rsnaam</b> de naam, waarmee u inlogt.                                                                                                    |   |  |  |  |
| Last hot yold PLC page                                                                                                    | net vak wachtwoord.                                                                                                    |   |  |  |  |
| Druk na hot typon on En                                                                                                    | teeg.                                                                                                    |   |  |  |  |
| warmtepompen, ( <i>zie</i> Afb.<br>rechterrand van de stroc<br>warmtepomp en klik op \$                                        | 3) waartoe u toegang krijgt (de lijst wordt geopend als u op de pijl in de<br>k met de naam van de warmtepomp klikt). Selecteer de juiste<br>Selecteren of druk op de toets Enter. | ; |  |  |  |

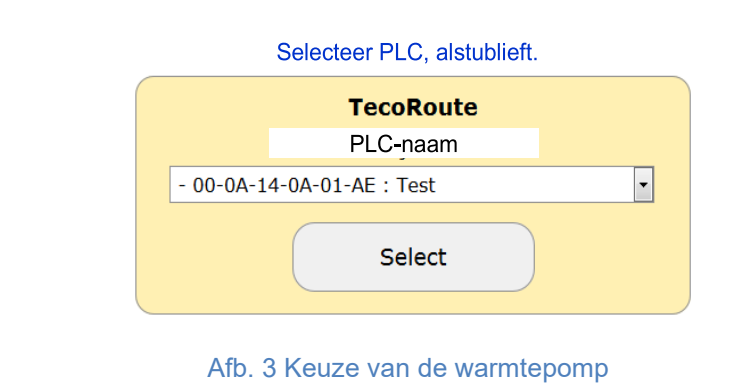

Er verschijnt een inlogpagina voor de warmtepomp (zie Afb. 4).

|                                                                         | warmtepompen LUCHT/WATER                                                                                                    |
|-------------------------------------------------------------------------|----------------------------------------------------------------------------------------------------|
|                                                                         | Welkom en log in, alstublieft.                                                                                                    |
|                                                                         |                                                                                                    |
|                                                                         | Gebruikersnaam                                                                                                    |
|                                                                         | Wachtwoord                                                                                                    |
|                                                                         | Login                                                                                                    |
|                                                                         | Afb. 4 Inloggen bij de warmtepomp                                                                                                    |
| Voer in de vakken <b>Gebr</b><br>zowel de naam als het v<br>zijkant36). | r <b>uikersnaam</b> en <b>Wachtwoord</b> acond in (ingesteld in de fabriek – u kunt<br>wachtwoord wijzigen op de pagina Informatie, <i>zie hfdst. 3.2.12 aa</i> n de |
| Voer uw naam en wach<br>hoofdpagina verschijnt                          | twoord in, bevestig ze met de knop Login of met de toets Enter en de<br>– zie Afb. <b>5</b> .                                                                        |
| û ♡ ₿ ⊵ i ?                                                             | GEPATENTEERDE OPLOSSING / SLIMME REGULERING VAN DE DE<br>KOTTEN                                                                                                    |
|                                                                         |                                                                                                    |
| 23.3 °C                                                                 | REGULERING     ALTIJD AT     MODUS     OIT       < STANDAARD     >     AUT     WARMTEPO     BIV     CHL                                                              |
| (−) <b>20.0</b> °C (+)                                                  | ACTUEEL VEREIST INVOEREN                                                                                                    |
|                                                                         | TERUGSTROOMKLEP NAAR DE         21.5 °C         45.0 °C         45.0 °C                                                                                              |
|                                                                         | Image: Margin ted complexity         20.0 °C         44.0 °C         44.0 °C                                                                                         |
|                                                                         | HUIDIGE VERMOGEN VAN DE 0 W                                                                                                    |
|                                                                         | BUITENTEMPERATUUR 45.0 °C                                                                                                    |
|                                                                         | GEMIDDELD 45.0 °C EINDE STOOKSEIZOEN 48.0 °C                                                                                                    |
|                                                                         | STILLE MODUS VAN DE 📿 22:00 - 06:00                                                                                                    |
|                                                                         | ANTISEPSIS TOEGESTAAN START                                                                                                    |
|                                                                         |                                                                                                    |

Afb. 5 Hoofdpagina van de webbrowser

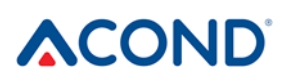

Waarden die wit omcirkeld of wit oplichten, kunnen worden bewerkt (gewijzigd).

#### 3.2.2.2 Maak een permanente verbinding met de service TecoRoute via de lijn

Na het invoeren van uw naam en wachtwoord en het bekijken van de inlogpagina op de TecoRoute-server (zie Afb. 2), kunt u het selectievakje "Een link maken voor permanente aanmelding" inschakelen om de volgende keer gemakkelijker te kunnen inloggen. Er wordt een webpagina weergegeven met een tabel, *zie* Afb. 6. Het is een goed idee om deze pagina te bookmarken, ev. op het bureaublad of de browserbalk. Nadat u op login hebt gedrukt, verschijnt er een pagina met de login op de pomp (*zie* Afb. 4) en gaat verder met de eerder beschreven procedure.

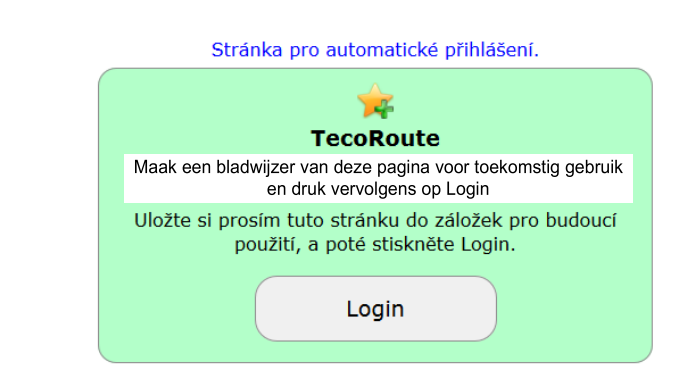

Afb. 6: Maak een permanente link om in te loggen op de website van de warmtepomp

#### 3.2.2.3 In het plaatselijke netwerk:

Typ in de adresbalk van uw internetbrowser (Google Chrome, Firefox, Internet Explorer, enz.) het IP-adres van uw warmtepomp (verschaft de installatiefirma). De aanmeldingswebpagina wordt weergegeven - zie Afb. 4.

Voer in de vakken **Gebruikersnaam** en **Wachtwoord** acond in (ingesteld in de fabriek – u kunt zowel de naam als het wachtwoord wijzigen op de pagina Informatie, *zie hfdst. 3.2.12 aa*n de zijkant *36*).

Voer uw naam en wachtwoord in, bevestig ze met de knop Login of met de toets Enter en de hoofdpagina verschijnt – zie Afb. 6.

#### 3.2.3 Startpagina

Aan de linkerkant van de bovenste website is er een menu voor het selecteren van individuele subpagina's met de technische gegevens van de warmtepomp.

- 1. De **homepage** (Afb. 5) verschijnt wanneer u inlogt op het systeem en op elk willekeurig moment als u op het pictogram met het huis klikt.
- 2. De **tijdsschema's** (Afb.13) geven u de mogelijkheid om de waarde van automatische verandering van de verlangde kamertemperatuur (event. de temperatuur in het

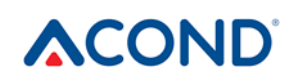

accumulatievat bij de regulering STANDARD) in te stellen op basis van de tijd van de afzonderlijke dagen. Hier is het mogelijk om bijvoorbeeld b.v. een nachtelijke temperatuurdaling te realiseren.

- 3. Met de equitermcurve 🕃 kunt u de parameters van de equithermregulatie wijzigen
- 4. De verlopen kar van de weergave van de retourwatertemperatuur, de kamertemperatuur en de temperatuur van het SWW in de afgelopen 24 uur.
- 5. **Informatie** i en lijst met informatie voor een servicebedrijf –- gebruikersgegevens, geïnstalleerde softwareversie, warmtepomptype, OA-instellingen, enz.

# 3.2.4 Betekenis van de pictogrammen (symbolen)

Onder de selectie van de warmtepompmodus staan pictogrammen die de toestand van de componenten van het warmtepompsysteem weergeven. De volgende tabel geeft de betekenis van elk pictogram.

# Tabel 6: Betekenis van pictogrammen die op de hoofdpagina van de warmtepompworden gebruikt

| picto-<br>gram | status     | picto-<br>gram | status  | beschrijving                                                       |
|----------------|------------|----------------|---------|--------------------------------------------------------------------|
| 0              | Inactief   | 0              | Actief  | Keuze van de warmtepomp                                            |
| •              | Inactief   | •              | Actief  | Ventilator van de warmtepomp                                       |
|                | Inactief   | 0              | Actief  | Circulatiepomp van de warmtepomp                                   |
| **             | Inactief   |                | Actief  | De warmtepomp ontdooien                                            |
|                |            | පී             |         | Winter-/zomerbedrijf                                               |
|                | Verwarming | •              | Koeling | Verwarmings-/koelmodus weergeven (als er<br>koeling is gemonteerd) |

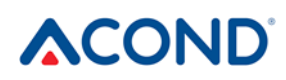

| picto-<br>gram | status   | picto-<br>gram | status | beschrijving                                                                                                    |
|----------------|----------|----------------|--------|----------------------------------------------------------------------------------------------------|
|                | Inactief |                | Actief | Circulatiepomp van het<br>verwarmingssysteem (alleen als er een<br>accumulatievat en een pomp in het<br>verwarmingssysteem zijn gemonteerd)                                     |
| 2              | Inactief | 2              | Actief | Circulatiepomp van het 2e circuit van het<br>verwarmingssysteem (alleen als er een 2e<br>verwarmingscircuit is gemonteerd)                                                      |
| F              | Inactief | G              | Actief | Verwarming van warm gebruikswater via de<br>warmtepomp (hydrobox) of een<br>verwarmingsstaaf (voorverwarming,<br>elektrische boiler)                                            |
| Ź              | Inactief | Ø              | Actief | Bivalentie – inschakeling van een extra<br>elektrische verwarmingsstaaf                                                                                                    |
| ୍ୟ             |          | OA             | Actief | Een symbool dat een hoger tarief van el.<br>energie aangeeft (verschijnt naast het<br>onderdeel als dat niet gestart moet worden<br>bij een hoger tarief, zie hoofdstuk 3.2.12) |

#### 3.2.4.1 Zomer-/winterbedrijf

Het sneeuwpopsymbool duidt op de winterperiode, wanneer de verwarming van woonruimten en de verwarming van warm gebruikswater actief zijn. Het zonnesymbool geeft de zomer aan waarin de warmtepomp alleen warm gebruikswater verwarmt (indien aanwezig) of in een accumulatievat de temperatuur van 45°C onderhoudt voor de voorverwarming van SWW (de keuze bevindt zich in het midden van de hoofdpagina onderaan). In de zomermodus kunt u de koelmodus instellen. Zie voor meer informatie *hfdst. 2.5.4 op pagina 15*.

De winterperiode eindigt na de waarde van Einde van het stookseizoen zoals vermeld op de hoofdwebsite. Als u op het sneeuwpop/zonnesymbool klikt, wordt het systeem naar zomer-/winterbedrijf omgeschakeld.

## 3.2.5 Waarden instellen

Aan de linkerkant van de webinterface kunt u de gewenste temperatuur in de ruimte bewerken (veranderen), evt. in de ruimtes (als er meerdere kamerthermostaten zijn geïnstalleerd). De verlangde temperatuur is weergegeven in een wit ovaal veld. Door in de veldruimte te klikken kunt u de waarde te wijzigen. De grootste blauwe waarde toont de huidige temperatuur in de ruimte waar een kamerthermostaat gemonteerd is. De laagste waarde in de blauwe ovaal geeft vervolgens de verlangde waarde in de kamer weer, die kan afwijken van de waarde van het witte veld (als het kamertemperatuurschema actief is).

#### Afb. 7 Temperatuurinstelling

Het kloksymbool ③ bij de verlangde kamertemperatuurwaarde betekent dat de verlangde temperatuur in de ruimte wordt geregeld door de waarde die is opgegeven in het kamertemperatuurschema (*Hfdst. 3.2.11 op pagina 34*). Als het symbool niet wordt getoond, is de verlangde waarde de waarde die is opgegeven in het witte invoerveld op de hoofdpagina.

In het middelste deel worden de waarden van de sensoren weergegeven – de verlangde waarden van deze temperaturen en in de witte velden verwisselbare waarden. In het geval van de regulering **STANDARD** (*Hfdst. 3.2.6 op bladzijde 31*) wordt hier de verlangde watertemperatuur op de bodem van de tank ingevoerd, evt. de temperatuur van het water dat terugkeert uit het verwarmingssysteem. Als gekozen is voor de **Ekviterm**- of **AcondTherm**-regulering wordt deze waarde berekend op basis van de buitentemperatuur, evt. van de kamertemperatuur, en kan deze niet handmatig worden gewijzigd.

Nadat u een waarde hebt ingevoerd, drukt u op ENTER om de wijziging te bevestigen of klikt u

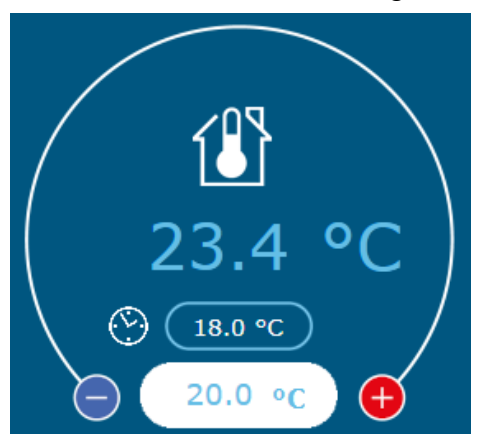

op de pijl aan de rechterkant van het witte invoerveld om de wijziging te bevestigen.

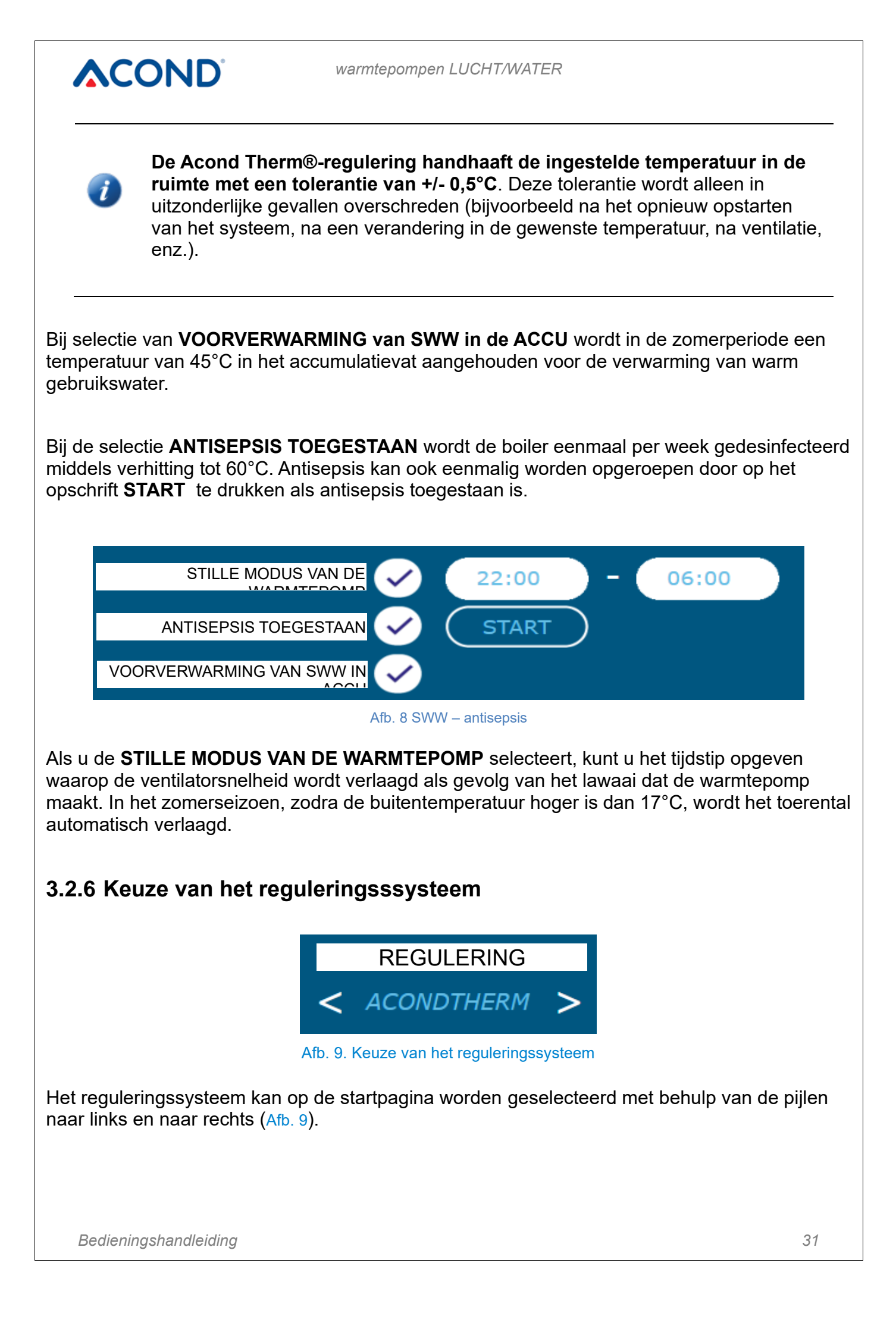

#### 3.2.6.1 AcondTherm®

Het meest besparende en handige regelgevingssysteem. De pomp berekent zelf de noodzakelijke laagste temperatuur van het verwarmingswater. Dit systeem is de meest besparende variant van de regeling en bespaart 15 tot 35% energie in vergelijking met andere systemen. Het selectievakje **"AT altijd"** zorgt ervoor dat bij elke herstart na een stroomstoring het systeem omschakelt naar de regulering door AcondTherm®.

> Voor een juiste werking van de AcondTherm-regeling mag het verwarmingssysteem in de ruimte met de kamerthermostaat die voorzien is van thermostaatkoppen niet zijn uitgerust met een andere bovengeschikte regulering. Als met zich hier niet aan wil houden, bevelen we aan om de regulering Ekviterm of Standard te gebruiken.

#### 3.2.6.2 Ekviterm

De watertemperatuur in het verwarmingssysteem wordt bepaald op basis van de buitentemperatuur. Het nadeel van deze regeling is dat de curve van de vereiste temperaturen retourwater zo moet worden aangepast dat ook onder de slechtste buitenomstandigheden (wind, regen, sneeuw) voor de gewenste luchttemperatuur in het gebouw wordt gezorgd. Die is meestal onnodig hoog, waardoor het elektriciteitsverbruik toeneemt.

#### 3.2.6.3 Standaard

Er is een constante temperatuur van verwarmingswater in het verwarmingssysteem ingesteld – deze optie is voornamelijk bedoeld voor servicedoeleinden of voor de installatie van temperatuurregeling in ruimtes door een bovengeschikt systeem.

#### 3.2.7 Een besturingsmodus selecteren

Op de startpagina kunt u behalve de regulatieselectie (Afb. 9) ook een bedieningsmodus instellen.

#### 3.2.7.1 Automatische selectie – drukknop AUT

De automatische systeemselectie geeft de voorrang aan het bedrijf van de warmtepomp. Zo nodig wordt een bivalente bron van thermische energie – elektrische verwarmingsstaven – ingeschakeld.

#### 3.2.7.2 Warmtepomp – knop Warmtepomp

Met deze optie kan alleen de warmtepomp draaien. De bivalente voeding (verwarmingsstaven) is geblokkeerd en wordt alleen gestart bij een ernstige storing van de installatie.

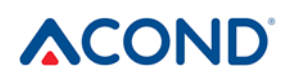

#### 3.2.7.3 Bivalente bron – BIV-knop

Alleen de werking van een bivalente bron – verwarmingsstaven – is toegestaan voor verwarming.

#### 3.2.7.4 Koeling - KOEL-knop

In de zomermodus kunt u de koelmodus instellen (als die tot de uitrusting behoort). Na het indrukken verschijnt naast de waarde "Watertemperatuur in de platenwisselaar een deelvenster voor de mogelijkheid om de gewenste watertemperatuur voor koeling in te voeren.

#### 3.2.7.5 Uitgeschakeld – UIT-knop

Het hele systeem wordt uitgeschakeld, inclusief de circulatiepompen. In de uitgeschakelde toestand wordt de antivriesbeveiliging onderhouden – als de watertemperatuur in de buitenunit onder de 7°C daalt, wordt de circulatiepomp van het primaire circuit ingeschakeld. Bij een verdere temperatuurdaling kan ook de verwarmingsstaaf worden ingeschakeld.

## 3.2.8 Zonnepaneel

Om de zonnepanelen te bedienen, gebruikt u het deelvenster Zonnepaneel, dat wordt aangeroepen door op het pictogram van het zonnepaneel onder in het hoofdscherm te klikken (Afb. 10).

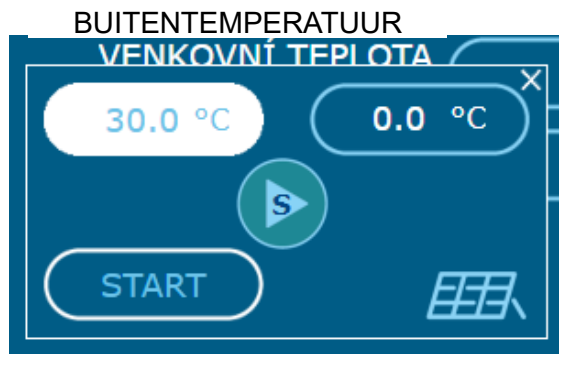

Afb. 10: Deelvenster Zonnepaneel

De zonnepaneelcirculatiepomp draait als de temperatuur van het zonnepaneel de temperatuur in het accumulatievat met ten minste 8°C overschrijdt. Hij stopt als de temperatuur van het zonnepaneel de temperatuur in het accumulatievat met slechts 3°C of minder overschrijdt, of als de temperatuur in de accumulatietank hoger is dan 80°C.

Als het verwarmingssysteem niet is uitgerust met zonnepanelen, wordt de knop Zonnepaneel niet in de onderste balk getoond.

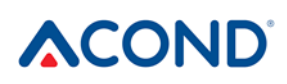

# 3.2.9 Bassin

Als u het bassin wilt bedienen, gebruikt u het deelvenster Bassin, dat getoond wordt als u op het pictogram Bassin onder aan het hoofdscherm (Afb. 11) drukt. Als het systeem niet is uitgerust met een bassin, verschijnt de knop Bassin niet in de onderste balk.

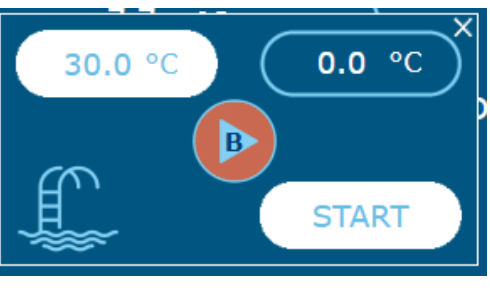

Afb. 11: Deelvenster Bassin

Als de bassinverwarming wordt ingeschakeld, wordt de temperatuur van het retourgedeelte (accumulatievat) ingesteld op 45°C. Het bassin wordt alleen verwarmd als de woonkamers verwarmd zijn en als het SWW verwarmd wordt.

## 3.2.10 Storing bevestigen

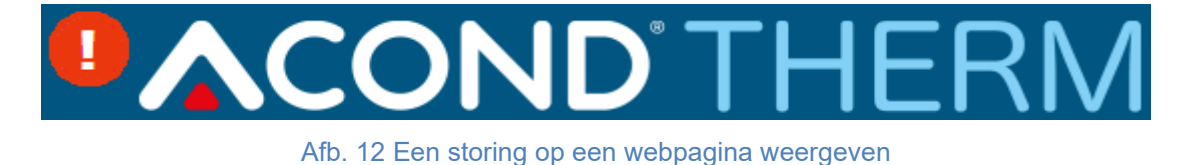

Bij een storing verschijnt er een uitroepteken naast het logo van AcondTherm op een rode achtergrond. Als u op het uitroeptekenpictogram klikt, ziet u een beschrijving van de storing met de OK-knop, waarmee de storing nadat die verholpen is, kan worden bevestigd (als de oorzaak van de storing is verlopen) (Afb. **12**).

# 3.2.11 Tijdsschema's

Als u op het pictogram **Tijdsschema's** in het menu van de webpagina klikt, ziet u tabellen. Daarin kunt u periodes opgeven, gedurende welke de temperatuur gehandhaafd zal worden die wordt ingevoerd in het witte vak daaronder. Ook kunt u tijdsschema's instellen voor de temperatuur van het verwarmingswater en het gedrag van de warmtepomp tijdens de vakantie. De links naar deze schema's kunt u vinden in de rechterbenedenhoek van de pagina.

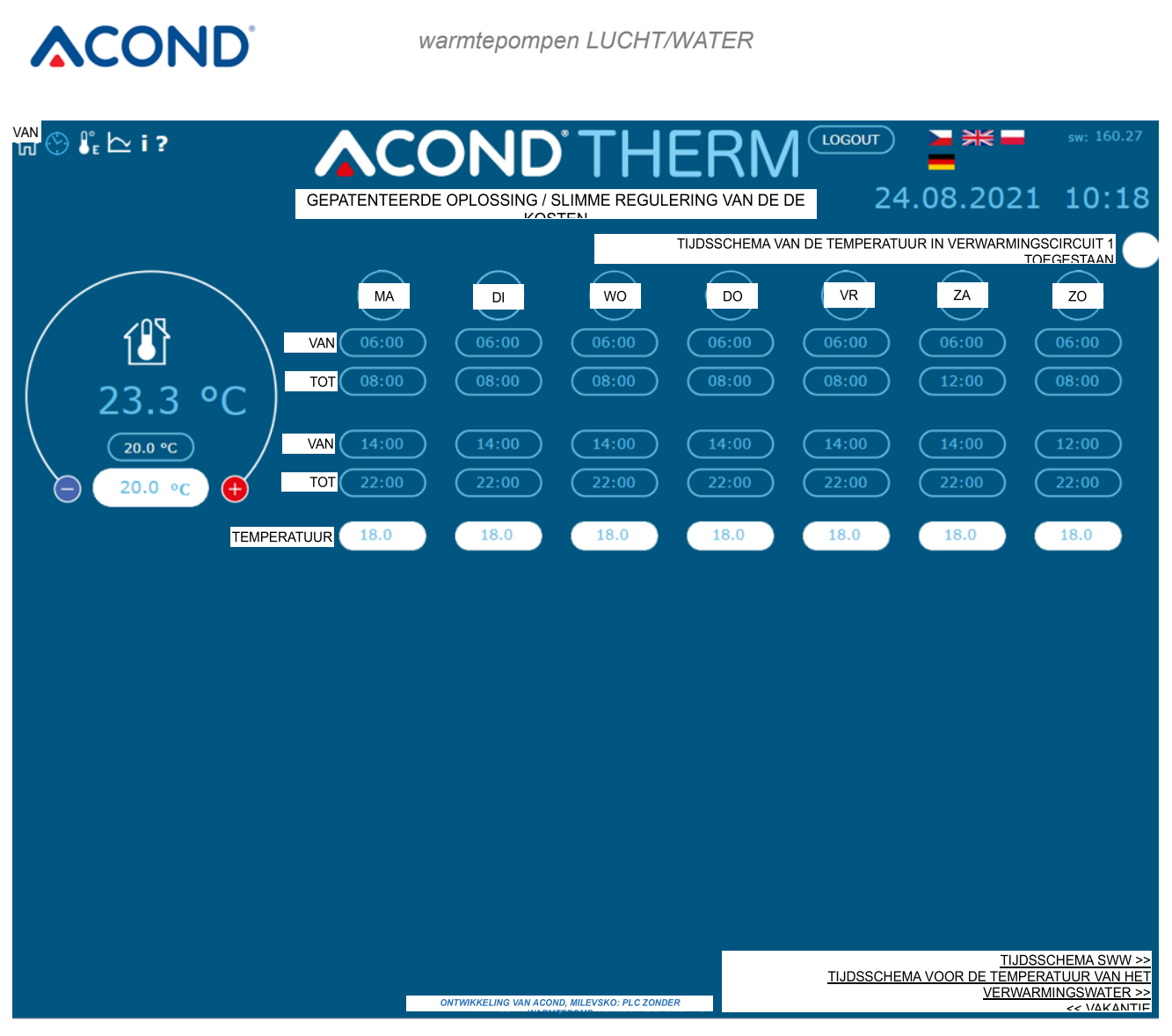

Afb.13 Tijdsschema kamertemperatuur

#### 3.2.11.1 Circuit1, Circuit2, Verwarmingswater

Voor elke dag kunt u 2 periodes opgeven, waarin de kamertemperatuur (temperatuur van het verwarmingswater in de regulering STANDARD ) wordt geregeld tot op de waarde in de witte ovaal onder de bijbehorende tijden in deze tabel. U kunt bovenaan in de tabel kiezen of de warmtepomp het schema zal volgen – als het vakje niet is aangevinkt, negeert de installatie de ingestelde tijden en verwarmt het, ongeacht de tijd, het object tot de gewenste temperatuurwaarde die op de hoofdpagina is opgegeven. De vakantiedatum is bovengeschikt aan deze selectie en is altijd geldig.

Onderaan de pagina kunt u de vakantiedatum en de temperatuur opgeven die in de vakantie in de ruimte aangehouden moet worden. Het is ook mogelijk om de SWW-temperatuur in dezelfde periode in te voeren. De lopende vakantie verschijnt boven in de pagina. Als het verwarmingssysteem bestaat uit meerdere onafhankelijke verwarmingscircuits met afzonderlijke instellingen, dan wordt elke circuit door een eigen tijdsschema geregeld.

#### 3.2.11.2 Tijdsschema SWW

Als u op de link Tijdsschema SWW rechtsonder in de webpagina klikt, ziet u een tabel (zie Afb. 14) om 2 tijdsperiodes in te voeren, waarin de verwarming van het SWW toegestaan wordt. Boven in de tabel krijgt u de keuze of de warmtepomp het weergegeven tijdsschema moet volgen. Als het selectievakje niet wordt aangevinkt, negeert de installatie de ingestelde tijden en vindt de SWW-verwarming plaats zoals nodig, ongeacht het tijdstip.

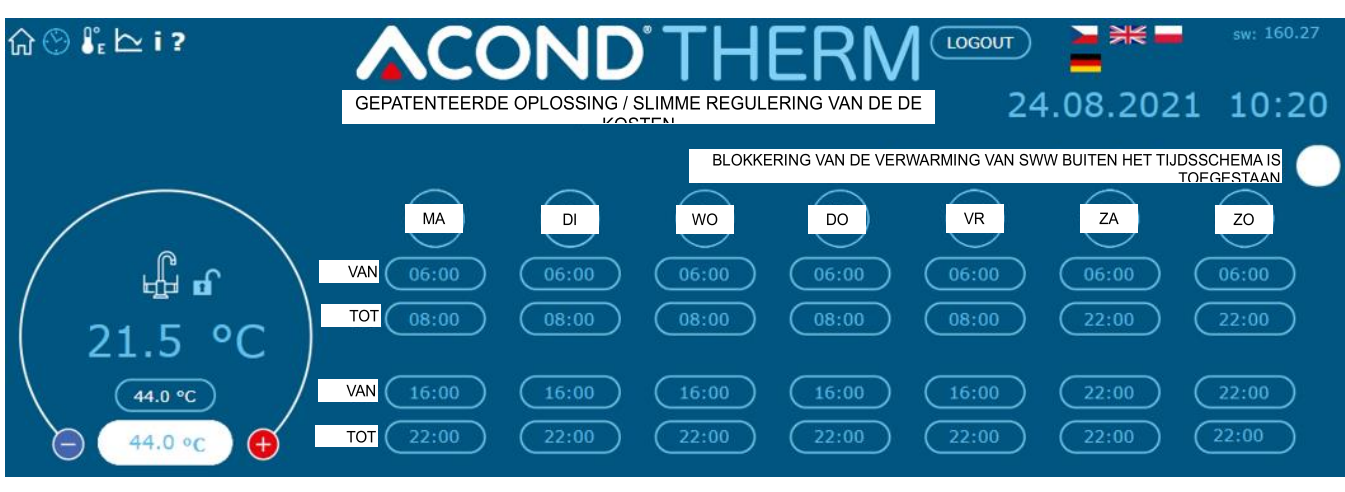

Afb. 14 Tijdsschema voor verwarming van SWW

Let op: als de verwarmingstijden zodanig zijn ingesteld dat de verwarming helemaal niet of slechts voor een korte periode plaatsvindt (inschakeltijd = uitschakeltijd), en als het vat voor SWW zich in een onverwarmde ruimte bevindt, dan kan het vat in de winter bevriezen!

Pas op, de dag begint om 0:00 en eindigt om 23:59, d.w.z. bij het aanvragen van een periode die eindigt om middernacht moet u 23:59 invoeren, niet 0:00.

# 3.2.12 Informatie

De pagina Informatie bevat basisinformatie over de warmtepomp en de gebruiker, de installatieplaats en andere informatie die tijdens de installatie door de technicus is ingevoerd. Onderaan de pagina is het mogelijk om de naam en het wachtwoord te wijzigen om toegang te krijgen tot de warmtepompwebsite en de systeemtijd. Zowel de gebruikersnaam als het wachtwoord mogen maximaal 10 tekens bevatten. Gebruik geen diakritische tekens (haken, komma's). Vervolgens vindt u op deze pagina het aantal uren dat elk systeemonderdeel actief is geweest.

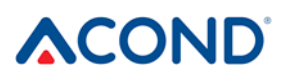

Aan de rechterkant van de informatiepagina bevindt zich een menu (zie Afb. 15) dat het gebruik van OA-signaal mogelijk maakt (= Overkoepelende Afstandsbediening, omschakelen tussen goedkoop en duur elektriciteitstarief). Als u het selectievakje "OA schakelt SWW-verwarming uit" inschakelt, wordt het SWW niet verwarmd op het moment van het duurdere tarief. Op dezelfde manier geldt dat na het aanvinken van het vakje "OA schakelt de verwarming van de warmtepomp uit" in een periode van een duurder tarief de warmtepomp niet start vanwege de lage temperatuur in de ruimte. Na aanvinken van het laatste vakje "OA schakelt de bivverwarming uit" in een periode, waarin het duurdere tarief van kracht is, zal de bivalente bron niet gaan draaien. Als het duurdere tarief van kracht is (als de OA-opties zijn aangevinkt), verschijnt er een uitschakelpictogram naast het pictogram van het betreffende warmtepomponderdeel. Als de vensters leeg zijn, zullen de warmtepomp en de bivalente warmtebron draaien, ongeacht het OA-signaal.

| \$\$ € \$ | ₿° <sub>E</sub>        |                     | OND <sup>®</sup> T    | HERM                      | осоит           | **        | sw: 160.27 |
|-----------|------------------------|---------------------|-----------------------|---------------------------|-----------------|-----------|------------|
|           |                        | GEPATENTEER         | RDE OPLOSSING / SLIMM | IE KOSTENBEHEERSING       | 24.08           | 3.2021    | 10:22      |
|           | VOORNAAM:              | ONTWIKKELING        | l i e                 |                           |                 |           |            |
|           | ACHTERNAAM:            | ACOND               |                       | OA SCHAKELT SWW-VERWARMIN | ig 🔵 .          |           |            |
|           | STAD:                  | MILEVSKO            | _                     |                           |                 |           |            |
|           | SW-VERSIE:             | 160.27              |                       | OA SCHAKELT WARMTEPOMP    | ╨ ─   .         |           |            |
|           | FW-VERSIE:             | 4.4                 |                       | OA SCHAKELT BIV UIT VO    |                 |           |            |
|           | TAAKTYPE VAN DE        | ost                 |                       |                           |                 |           |            |
|           |                        |                     |                       |                           |                 |           |            |
| ETH1      | MAC:                   | F8-DC-7A-3F-87-7C   |                       |                           |                 |           |            |
|           | IP-ADRES:              | 192.168.134.176     |                       |                           |                 |           |            |
|           | MASKER:                | 255.255.255.0       |                       | DRAAIUREN VAN INDIVIDU    | JELE COMPON     | uren · m  | in         |
|           | GATEWAY:               | 0.0.0               |                       |                           | COMPRESSOR      | 00000 : 0 | 00         |
|           | DNS:                   | 0.0.0.0             |                       |                           | VENTILATOR      | 00000 : 0 | 00         |
| ETH2      | MAC:                   | F8-DC-7A-3F-87-7D   |                       | CIRCULATIEPOMP VAN HET PR | RIMAIRE CIRCUIT | 00334 : 1 | 10         |
|           | IP-ADRES:              | 192.168.0.102       |                       | 1e BI\                    | /ALENTIEGRAAD   | 00000 : 0 | 00         |
|           | MASKER:                | 255.255.255.0       |                       | 2e Bl                     |                 | 00000 : 0 | 00         |
|           | GATEWAY                | 192.168.0.1         |                       | SYSTEEMCIRCULATIEP        | OMP 1e CIRCUIT  | 00010 : 5 | 57         |
|           | DNS                    | 192.168.0.12        |                       |                           | SWW             | 00000 : 3 | 30         |
|           |                        |                     |                       |                           |                 | 00112 : 5 | 52         |
|           | INO IALLATILDATONI.    |                     |                       |                           |                 |           | 0          |
|           | GEBRUIKERSNAAM         | acond               |                       |                           |                 |           | 20         |
|           | CEDITORICE TOTAL VIII. |                     | <                     | CIRCULAI                  |                 |           | 20         |
|           | WACHTWOORD:            | acond               | )                     | CIRCULA                   |                 |           | 0          |
|           |                        |                     |                       | GENIUS! – LUC             | HIVERDAMPER     | 00000 : 0 | 10         |
|           | TIJDSINSTELLING:       | 09.08.2021 11:38:10 | )                     |                           |                 |           |            |
|           |                        | SET SYNCHRO         | $\square$             |                           |                 |           |            |

Afb. 15 Informatie, keuze OA

# 3.2.13 Equithermcurve

Als u op de koppeling in het menu Equithermcurve klikt, wordt er een tabel weergegeven met de instelling van de equitherm-regulering (zie Afb. **16**).

De getallen onder de horizontale lijn geven de buitentemperatuur van de breuken (punten) van de equithermcurve aan, en de getallen boven de grafiek geven de temperatuur aan van het verwarmingswater dat overeenkomt met deze breuken (punten). Het getal boven de grafiek komt overeen met de temperatuur van het verwarmingswater, berekend volgens de ingevoerde equithermcurve, afhankelijk van de huidige buitentemperatuur.

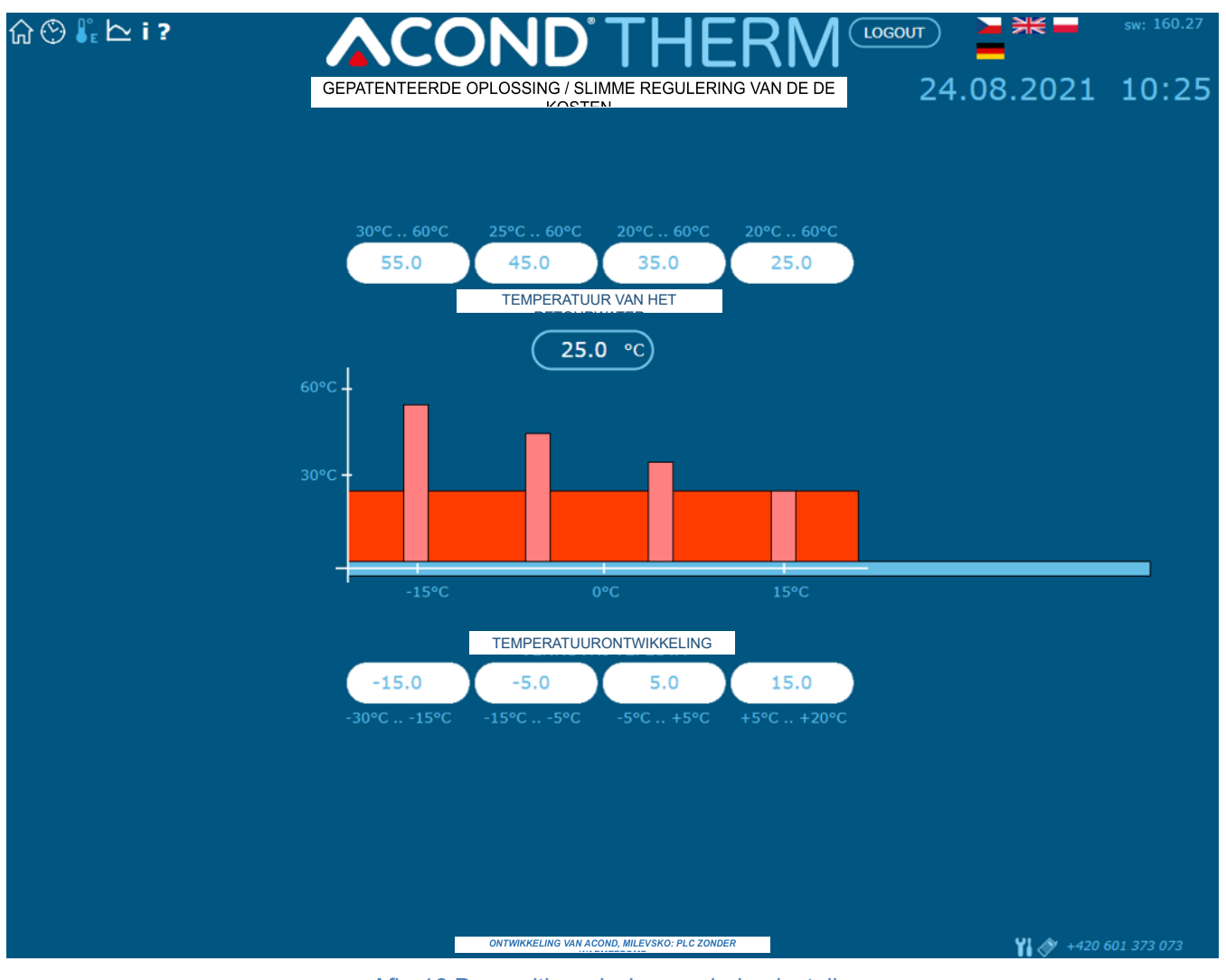

Afb. 16 De equithermische regulering instellen

# 3.2.14 Temperatuurverlopen

Op de pagina worden de temperatuurveranderingen van de afgelopen 24 uur weergegeven. Naast het curvediagram is een legenda met de curvekleuren van de afzonderlijke verlopen met selectievakjes, waarmee u de weergave van de verlopen kunt in- en uitschakelen. De knop "Reset data" onder de grafiek zet de gegevens van de afgelopen 24 uur terug op nul. Gegevens worden opgeslagen in een cirkelvormige buffer, d.w.z. gegevens ouder dan 24 uur

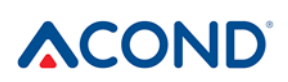

worden overschreven met nieuwe. Daarom is het niet mogelijk om verlopen ouder dan 24 uur weer te geven.

# 4 Alarmen, storingen en deze verhelpen

Elk alarm wordt gelijktijdig gesignaleerd via de webinterface en op de binnenunit.

Als er een storing optreedt bij de warmtepomp, verschijnt er op de voorpagina een uitroepteken in een rood veld (zie Afb. 12). Op de <u>binn</u>enunit verschijnt een defect paneel dat de foutcode, de

foutbeschrijving en het uitroepteken 🚇 toont.

# 4.1 Storing bevestigen

Bevestiging van de verholpen storing kan worden gedaan vanaf de warmtepompwebsite door drukken op OK nadat u op het storingspictogram (uitroepteken in het rode vak) hebt geklikt of via de binnenunit door op de knop OK  $\checkmark$  te drukken (als u in het storingsvenster bent).

| Code | ALARM                                                           | Oorzaak                                                                                      | Verhelpen      |  |
|------|-----------------------------------------------------------------|----------------------------------------------------------------------------------------------|----------------|--|
| P01  | SENSOR VAN HET<br>RETOURWATER UIT HET<br>SYSTEEM                | Sonde ontbreekt, is defect,<br>defecte kabel,<br>sondeweerstand overschrijdt<br>grenswaarden | Bel de service |  |
| P02  | TEMPERATUURSENSOR AAN<br>DE UITLAAT VAN DE PLATEN.<br>WISSELAAR | Sonde ontbreekt, is defect,<br>defecte kabel,<br>sondeweerstand overschrijdt<br>grenswaarden | Bel de service |  |
| P03  | SENSOR ZUIGTEMPERATUUR<br>COMPRESSOR                            | Sonde ontbreekt, is defect,<br>defecte kabel,<br>sondeweerstand overschrijdt<br>grenswaarden | Bel de service |  |
| P04  | BUITENTEMPERATUURSENSOR                                         | Sonde ontbreekt, is defect,<br>defecte kabel,<br>sondeweerstand overschrijdt<br>grenswaarden | Bel de service |  |
| P05  | KAMERTEMPERATUUR<br>SENSOR – 1. CIRCUIT                         | Elektrische storing, losgekoppelde (defecte) ruimtethermostaat                               | Bel de service |  |
| P06  | SWW-SENSOR                                                      | Sonde ontbreekt, is defect,<br>defecte kabel,<br>sondeweerstand overschrijdt<br>grenswaarden | Bel de service |  |
| P08  | SENSOR ZONNEPANEEL                                              | Sonde ontbreekt, is defect,<br>defecte kabel,<br>sondeweerstand overschrijdt<br>grenswaarden | Bel de service |  |

| Code | ALARM                                         | Oorzaak                                                                                                    | Verhelpen                                                                                                    |                                             |
|------|-----------------------------------------------|----------------------------------------------------------------------------------------------------|----------------------------------------------------------------------------------------------------|---------------------------------------------|
| P09  | SENSOR<br>KAMERTEMPERATUUR – 2.<br>CIRCUIT    | Elektrische storing, losgekoppelde<br>(defecte) ruimtethermostaat                                                                                                    | Bel de service                                                                                                    |                                             |
| P10  | BASSINSENSOR                                  | Sonde ontbreekt, is defect,<br>defecte kabel,<br>sondeweerstand overschrijdt<br>grenswaarden                                                                                             | Bel de service                                                                                                    |                                             |
| P11  | SENSOR MENGAPPARAAT-<br>VLOERVERWARMING       | Sonde ontbreekt, is defect,<br>defecte kabel,<br>sondeweerstand overschrijdt<br>grenswaarden                                                                                             | Bel de service                                                                                                    |                                             |
| P12  | TEMPERATUURSENSOR PEKEL                       | Sonde ontbreekt, is defect,<br>defecte kabel,<br>sondeweerstand overschrijdt<br>grenswaarden                                                                                             | Bel de service                                                                                                    |                                             |
| P15  | LAGEDRUKSENSOR                                | Sonde ontbreekt, defecte, defecte<br>kabel, overschreden<br>grenswaarden                                                                                                    | Bel de service                                                                                                    |                                             |
| P16  | HOGEDRUKSENSOR                                | Sonde ontbreekt, defecte, defecte<br>kabel, overschreden<br>grenswaarden                                                                                                    | Bel de service                                                                                                    |                                             |
| P99  | GEBLOKKEERD                                   | De tijd is verstreken voor het<br>invoeren van een code ter<br>bevestiging van de betaling                                                                                               | Voer op de hoofdpagina<br>bevestiging van de<br>betalingsbevestiging in                                                                                                    | a de                                        |
| A01  | HOGEDRUK                                      | Activering van de pressostaat op<br>het koelvloeistofcircuit<br>Er stroomt weinig of geen water<br>door de platenwisselaar<br>Vervuild waterfilter<br>Gesloten kraan op het watercircuit | Waterfilter schoonmake<br>Vergroot de waterstroor<br>door de platenwisselaa<br>verlaag zo de<br>wateruitstroomtemperat<br>Controleer de doorvoer<br>het verwarmingscircuit | en<br>m<br>r en<br>tuur<br><sup>-</sup> van |
| A02  | LAGE DRUK                                     | Activering van de pressostaat<br>op het koelvloeistofcircuit<br>Foutief ingestelde ontdooistand<br>Buitentemperatuur te laag voor<br>gebruik warmtepomp<br>Lekkage van koelvloeistof     | Bel de service                                                                                                    |                                             |
| A03  | WERKING VAN DE<br>COMPRESSOR,<br>FASEVOLGORDE | Compressor draait niet –<br>elektrische storing, problemen<br>met de stabiliteit van het el. net<br>(onderspanning in een<br>bepaalde fase)                                              | Zorg ervoor dat de<br>compressor draait. Zo<br>bel de service                                                                                                    | o niet,                                     |
| A04  | LAGE TEMPERATUUR VAN DE<br>AARDCOLLECTOR      | Lage collectortemperatuur                                                                                                    | Bel de service                                                                                                    |                                             |

| Code | ALARM                                                    | Oorzaak                                                                                                    | Verhelpen                                                                                                    |
|------|----------------------------------------------------------|----------------------------------------------------------------------------------------------------|----------------------------------------------------------------------------------------------------|
| A05  | HOGE TEMP.<br>COMPRESSORAANZUIGING                       | De verdampertemperatuur<br>overschreed de ingestelde<br>waarde tijdens het<br>ontdooien of zelfs na het<br>ontdooien | Bel de service                                                                                                    |
| A06  | LAGE TEMP.<br>COMPRESSORAANZUIGING                       | Temperatuur van de verdamper<br>gedaald tot onder de ingestelde<br>waarde                                            | Bel de service                                                                                                    |
| A07  | VORSTBESCHERMING                                         | Watertemperatuur te laag in de<br>platenwisselaar                                                                    | Bel de service                                                                                                    |
| A08  | LANGZAME VERWARMING VAN<br>SWW                           | Max. tijd voor verwarming van<br>SWW is verstreken                                                                   | Controleer de ontluchting van<br>het SWW-circuit                                                                                                    |
| A09  | HOGE TEMP.<br>WATERVERPLAATSING VAN<br>COMPRESSOR        | Oververhitte buitenunit                                                                                              | Bel de service                                                                                                    |
| A10  | VENTILATORWERKING                                        | De ventilator draait niet                                                                                            | Controleer of de ventilator<br>niet mechanisch geblokkeerd<br>is – verontreinigingen,<br>ijsvorming Verwijder indien<br>mogelijk vuil/ijsvorming als de<br>stroomonderbreker van de<br>warmtepomp uitvalt. |
| A11  | COMMUNICATIEFOUT                                         |                                                                                                    | Bel de service                                                                                                    |
| A12  | ONTDOOIEN                                                | De unit is onvoldoende ontdooit                                                                                      | Controleer de ijsvorming op<br>de buitenunit.                                                                                                    |
| A13  | FREQUENT ONTDOOIEN                                       | De ontdooistand wordt te vaak<br>ingeschakeld                                                                        | Controleer of de<br>ventilatorpropeller draait<br>Neem contact met ons op                                                                                                    |
| A14  | GEBLOKKEERDE SENSOREN                                    | Elektrische storing                                                                                                  | Start de warmtepomp<br>opnieuw op. Bel een service-<br>afdeling als de fout zich<br>opnieuw voordoet.                                                                                                    |
| A15  | HOGE TEMP. IGBT-<br>COMPONENT                            | Oververhitte elektronica                                                                                             | Bel de service                                                                                                    |
| A16  | KLEIN STROMINGVOLUME                                     | Vervuild waterfilter                                                                                                 | Maak het waterfilter schoon                                                                                                    |
|      | DOOR DE PLATENWISSELAAR                                  | Belucht water circuit                                                                                                | Ontlucht het watercircuit                                                                                                    |
|      |                                                          | Onvoldoende vermogen, circulatiepompstoring                                                                          |                                                                                                    |
| A17  | KLEIN STROMINGSVOLUME<br>DOOR DE<br>PEKELPLATENWISSELAAR | Belucht pekelcircuit<br>Onvoldoende vermogen,<br>storing<br>pekelcirculatiepompstoring                               | Belucht het pekelcircuit                                                                                                    |

| Code | ALARM                                       | Oorzaak                                                                                                    | Verhelpen                                                                                                    |                       |
|------|---------------------------------------------|----------------------------------------------------------------------------------------------------|----------------------------------------------------------------------------------------------------|-----------------------|
| W00  | HOGE TEMP. UITSTROMING UIT<br>DE WARMTEPOMP | Oververhit door verwarming<br>door zonnepaneel, bivalente<br>bron (bijv. verwarmingsketel<br>voor vaste brandstoffen) | Alleen waarschuwing,<br>verdwijnt vanzelf                                                                                       | ,                     |
| W01  | LAGE KAMERTEMPERATUUR                       | Meestal bij opstarten in een koud gebouw                                                                              | Alleen waarschuwing,<br>verdwijnt vanzelf                                                                                       | ,                     |
| W02  | TEMPERATUUR VAN HET<br>RETOURWATER          | Meestal bij opstarten in een<br>koud huis. Allereerst wordt de<br>verwarmingsstaaf gestart.                           | Alleen waarschuwing,<br>verdwijnt vanzelf                                                                                       | ,                     |
| W03  | HOGE TEMPERATUUR VAN<br>IGBT-COMPONENT      | Oververhitte elektronica                                                                                              | Alleen waarschuwing,<br>verdwijnt vanzelf                                                                                       | ,                     |
| W04  | HOGE TEMPERATUUR IN DE<br>ACCU              | Oververhit door<br>zonneverwarming, bivalente<br>bron (bijv. verwarmingsketel<br>voor vaste brandstoffen)             | Alleen waarschuwing,<br>verdwijnt vanzelf                                                                                       | ,                     |
| W05  | LAGE TEMPERATUUR VAN DE<br>VERDAMPER        | Lage buitentemperatuur, hoge<br>luchtvochtigheid                                                                      | Enige waarschuwing,<br>ontdooien, verdwijnt<br>vanzelf                                                                          | start                 |
| W07  | LAGE TEMPERATUUR PLATEN-<br>WISSELAAR       | Meestal bij opstarten in een koud gebouw                                                                              | Alleen waarschuwing,<br>verdwijnt vanzelf                                                                                       | ,                     |
| W11  | LANGE LEGIONELLA                            | Verwarming van SWW tot een<br>hogere temperatuur<br>(antisepsis) werd op het<br>ingestelde tijdstip niet bereikt.     | Controleer de<br>stroomonderbreker va<br>verwarmingsstaaf,<br>controleer afstelling v<br>beveiligingsthermosta<br>van de boiler | an de<br>an de<br>aat |

# 5 Accumulatievaten en SWW-tanks

Het Acond verwarmingssysteem kan worden uitgerust met een roestvrijstalen tank voor de accumulatie van verwarmingswater of een roestvrijstalen tank voor warm gebruikswater (hierna tanks genoemd), die moet worden geïnstalleerd en bediend in overeenstemming met de aanwijzingen in deze documentatie.

Hoewel de tank volledig van roestvrij staal is, is hij niet onderhoudsvrij! Volg de aanwijzingen in deze handleiding! Als men deze aanwijzingen niet opvolgt, hoeft de garantie op deze producten niet meer geaccepteerd te worden!

# 

- De installatie-, montage- en alle servicewerkzaamheden mogen alleen worden uitgevoerd door een persoon met de vakbekwaamheid om de betreffende werkzaamheden te verrichten.
- De containers zijn **niet** bedoeld voor plaatsing in zeer agressieve omgevingen (stallen, pluimveestallen, industriële installaties).
- Elke veiligheidsklep moet minstens één keer per zes maanden regelmatig op de werking ervan worden gecontroleerd (door het water handmatig af te tappen) en in geval van een defect te worden vervangen. Pas op --- er kan heet water uit de klep lekken! De containerleverancier is niet verantwoordelijk voor defecten die veroorzaakt werden door een foute werking van de veiligheidsklep.
- De tank wordt geleverd als een compleet product en kan niet verder worden aangepast. Elke wijziging aan de tank wijziging van het oorspronkelijke gebruik, enz.) wordt beschouwd als een grove inbreuk in het technisch ontwerp en heeft invloed op de acceptatie van de garantie.

# 6 Regelmatige inspecties

## 6.1 Inspectie van de inlaat- en uitlaatroosters en de openingen

Controleer regelmatig of het rooster en de verdamper aan de voorkant op verontreiniging door bladeren, papieren en ander afval. Maak zo nodig de warmtepomp schoon als hij is uitgeschakeld.

Duw nooit vreemde voorwerpen in de buitenunit van de warmtepomp! De warmtepomp werkt in een regelmatig onderbroken cyclus. De ventilator draait op hoge snelheid en er kunnen verwondingen worden veroorzaakt.

# 6.2 Controleer het koelvloeistofcircuit

Let op, de unit bevat ontvlambare koelvloeistof! Koppel de installatie los van stroombronnen als er sprake is van een koelvloeistoflek en neem contact op met een servicebedrijf!

Het koelcircuit is hermetisch afgesloten en onderhoudsvrij. De regelmatige revisies zijn niet nodig en het is evenmin nodig om een bedrijfsdagboek bij te houden.

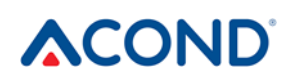

# 6.3 Bedrijfs-controle

Tijdens de werking van de warmtepomp is een regelmatige inspectie van de alarmindicator vereist om snel eventuele fouten op te kunnen lossen en om de werking van de hulpverwarmingsapparatuur (bivalentie) te minimaliseren, omdat de meeste alarmen geactiveerd worden bij een lage kamertemperatuur.

#### 6.4 Drukregeling in het verwarmingssysteem

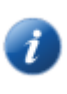

Ten minste éénmaal per jaar moet de druk in de installatieleiding worden gecontroleerd. De buitenmanometer moet een waarde tussen 1 en 1,5 bar aangeven. Als de waarde lager is dan 0,8 bar, vul dan het water in het verwarmingssysteem bij.

U kunt gewoon leidingwater gebruiken om het verwarmingssysteem bij te vullen. In uitzonderlijke gevallen is kraanwater ongeschikt om het verwarmingssysteem bij te vullen - bijvoorbeeld zeer hard water met een te hoog mineraalgehalte. Als u het niet zeker weet, neem dan contact op met de installateur, zie blz. 9.

Voeg geen additieven toe aan het water in de verwarmingssystemen

In een gesloten expansievat bevindt zich een met lucht gevulde blaas, die de afwijkingen in het watervolume in het verwarmingssysteem compenseert. Deze blaas mag op geen enkele manier worden geleegd!

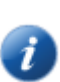

Het systeem is voorzien van een veiligheidsklep. Elke veiligheidsklep moet minstens één keer per zes maanden regelmatig op de werking ervan worden gecontroleerd (door het water handmatig af te tappen) en in geval van een defect te worden vervangen. Pas op – er kan heet water uit de klep lekken! De containerleverancier is niet verantwoordelijk voor defecten die veroorzaakt werden door een foute werking van de veiligheidsklep.

#### 6.4.1 Drukregelingsprocedure in het systeem en in het expansievat

Houd bij het aftappen van water uit het expansievat een voldoende grote container bij de hand: er kan een grotere hoeveelheid water uit lekken (afhankelijk van de grootte van het expansievat).

#### Om de druk te controleren:

- schakel de warmtepomp uit, laat de stroomonderbreker uitvallen
- sluit kogelkraan 1 boven het expansievat (zie Afb. 17)
- maak het aftapklepdeksel **2** open, open de afvoerklep pas op, er kunnen tot enkele liters water uit de afvoerklepslang lekken, dus houd een voldoende grote container klaar
- gebruik een manometer (bijv. om de luchtdruk in het pneumatische systeem te meten) en meet de luchtdruk in de luchtblaas in het expansievat.
- als de luchtdruk niet overeenkomt met de informatie op het etiket van het expansievat, vul dan de lucht in de blaas bij
- sluit afvoerklep 2, en schroef het klepdeksel weer op
- open kogelkraan 1 boven het expansievat
- controleer op manometer **3** de waterdruk in het systeem
- als de druk op manometer **3** niet overeenkomt met de informatie op het etiket van het expansievat, vul dan opnieuw water bij in het systeem
- schakel de zekering uit, schakel de warmtepomp in

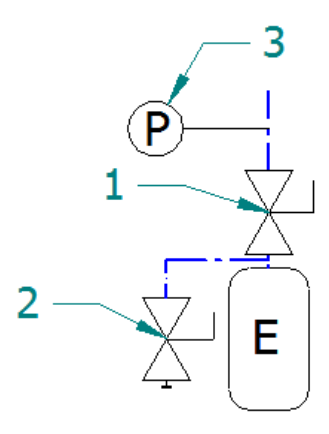

Afb. 17 Aansluiting van het expansievat

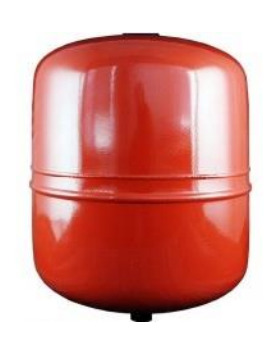

Expansievat

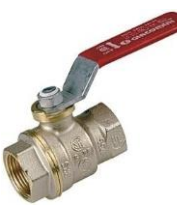

Kogelkraan

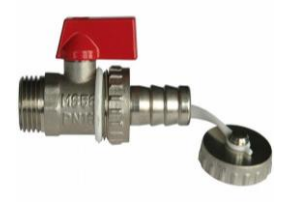

Aftapklep

#### 6.5 Filters reinigen in het verwarmingssysteem

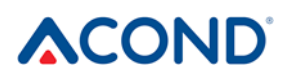

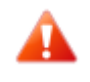

Schakel de warmtepomp uit voordat u de filters in het verwarmingscircuit schoonmaakt!

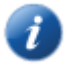

Na de installatie moeten de filters in het verwarmingssysteem 2× per jaar schoongemaakt worden. Als duidelijk is dat 2× per jaar schoonmaken niet nodig is, kan dit interval worden verlengd.

#### 6.5.1 Reinigingsmethode voor een filter

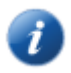

Houd bij het openen van het filterdeksel een doek bij de hand, want gewoonlijk zal er een kleinere hoeveelheid water uitstromen.

#### Om het filter schoon te maken:

- schakel de warmtepomp uit, koppel de warmtepomp los van de voeding (schakel de stroomonderbreker van de warmtepomp uit)
- draai de afsluiters aan de voorkant en na het filter in de gesloten stand
- schroef het filterdeksel los en neem het af houd een doek bij de hand, er zal een kleinere hoeveelheid water uitstromen.
- neem het filter uit
- spoel het filter af
- monteer het filter opnieuw
- controleer of de afdichtingsring op het filterdeksel niet beschadigd is
- schroef het deksel weer op zijn plaats en draai het vast met een sleutel
- draai de afsluiters aan de voorkant en na het filter in de gesloten stand
- schakel de zekering weer in, schakel de warmtepomp weer in

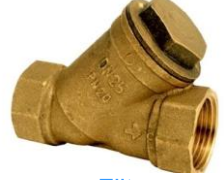

Filter

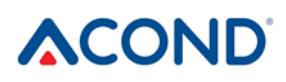

## 6.6 Ontluchting van het systeem

De lucht in het verwarmingssysteem vermindert de warmteoverdracht en kan daardoor het verwarmingsrendement aanzienlijk verminderen. Daarom wordt bij het ontwerpen van het verwarmingssysteem gezorgd voor voldoende mogelijkheden voor ontluchting. Het is noodzakelijk om de beluchting van het systeem regelmatig te controleren en om het doorlopend te ontluchten.

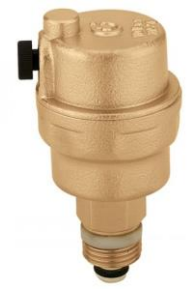

Ontluchtingsklep

# 6.7 Inspectie van de magnesiumanode

Als het systeem is uitgerust met verwarming van gebruikswater en als de installatie een SWWtank bevat (bijv. een Dražice-boiler, Hydrobox), is het noodzakelijk om de magnesiumanode in de container te controleren. De eerste inspectie wordt uiterlijk 6 maanden na inbedrijfstelling verricht. Afhankelijk van het resultaat wordt het interval voor verdere inspectie bepaald. De tijd tussen de inspecties mag niet langer zijn dan 2 jaar.

Bij meer dan 50% verlies van magnesiumanode (oorspronkelijke diameter ca. 20 mm) is vervanging noodzakelijk. De vervanging gebeurt ofwel door een volledige vervanging, inclusief de messing moer, of door alleen een nieuwe anodestaaf in de oorspronkelijke messing moer te plaatsen (opdraaien met een M8-schroef).

# 6.7.1 Werkwijze bij inspectie (vervanging) van de anode

- schakel de warmtepomp uit, laat de stroomonderbreker uitvallen
- stop de koudwatertoevoer naar de SWW-tank of sluit de ontluchtingsklep bij uitgang van warm water af (deze hoeft niet gemonteerd te zijn)
- verlaagd de waterdruk met de warmwaterkraan en sluit de kraan
- schroef de anode los (de locatie is gemarkeerd met opschrift)
- vervang de magnesiumanode bij een verlies van meer dan 50% (oorspronkelijke diameter ca. 20 mm)
- schroef in de anode in
- stop de koudwatertoevoer naar de SWW-tank of sluit de ontluchtingsklep bij uitgang van warm water af (deze hoeft niet gemonteerd te zijn)
- schakel de zekering weer in, schakel de warmtepomp weer in

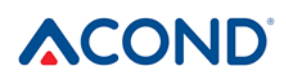

# 6.8 Veiligheidsklep

Het Acond verwarmingssysteem kan worden uitgerust met een roestvrijstalen tank voor de accumulatie van verwarmingswater of een roestvrijstalen tank voor warm gebruikswater met een veiligheidsklep. Elke veiligheidsklep moet minstens één keer per zes maanden regelmatig op de werking ervan worden gecontroleerd (door het water handmatig af te tappen) en in geval van een defect te worden vervangen. Pas op – er kan heet water uit de klep lekken! **De containerleverancier is niet verantwoordelijk voor defecten die veroorzaakt werden door een foute werking van de veiligheidsklep.** 

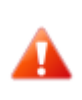

Het af en toe lekken van water uit de veiligheidsklep bij het verwarmen van warm gebruikswater is een normaal verschijnsel en wordt veroorzaakt door de thermische uitzetting van water. Permanente waterlekkage duidt op een defecte veiligheidsklep en veroorzaakt grote energieverliezen.

# 7 Verwijdering

als men de apparatuur uit bedrijf neemt, moet men zich houden aan de aan de lokale wetten, richtlijnen en normen voor regeneratie, hergebruik en verwijdering van isolatie en onderdelen van de warmtepomp.

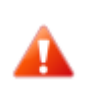

RISICO OP LETSEL! Alleen geautoriseerde koeltechnici mogen aan de koelinstallatie werken, zie hfdst. 9

# 8 Technische informatie overeenkomstig Verordening (EU) nr. 813/2013 van de Commissie

(<sup>1</sup>) Voor verwarmingstoestellen met warmtepomp en gecombineerde verwarmingstoestellen met warmtepomp is de nominale warmteafgifte Prated gelijk aan de ontwerpverwarmingsbelasting van Pdesignh en is de nominale warmteafgifte van de extra verwarming Psup gelijk aan het aanvullende verwarmingsvermogen sup (Tj).

(2) Als de energieverliescoëfficiënt Cdh niet door meting wordt bepaald, heeft deze een impliciete waarde van 0,9.

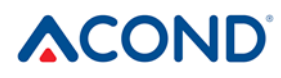

| Model/len:                                                            |                                                                                                    |                     |         |                                                                                |            |        |                   |  |
|-----------------------------------------------------------------------|----------------------------------------------------------------------------------------------------|---------------------|---------|--------------------------------------------------------------------------------|------------|--------|-------------------|--|
| Warmtenomn lucht-water: (ia/nee)                                      |                                                                                                    |                     |         |                                                                                |            |        |                   |  |
|                                                                       |                                                                                                    |                     |         |                                                                                |            |        |                   |  |
| Warmtenomp water water: (ja/nee)                                      |                                                                                                    |                     |         |                                                                                |            |        |                   |  |
| Varniepomp water-water. (ja/nee)                                      |                                                                                                    |                     |         |                                                                                |            |        |                   |  |
| Lage-temperatuurwarmtepomp: (ja/nee)                                  |                                                                                                    |                     |         |                                                                                |            |        |                   |  |
| Apparatuur voorzien van extra verwarming: (ja/nee)                    |                                                                                                    |                     |         |                                                                                |            |        |                   |  |
|                                                                       | nee<br>gemiddelde temperatuur                                                                                                    |                     |         |                                                                                |            |        |                   |  |
| Klimaataomatandighadan: (kau                                          | gerniddelde temperatuur                                                                                                    |                     |         |                                                                                |            |        |                   |  |
|                                                                       |                                                                                                    | u/warner)<br>Waardo | Eanhaid | Itom                                                                           | Aanduiding | Waardo | Fonhoid           |  |
| Neminale warmtaafgifta (1)                                            | Adhululung                                                                                                    | 10                  |         | Rein<br>Saizaanagahandan                                                       | Aanuuluing | 155    |                   |  |
|                                                                       | Flated                                                                                                    | 10                  | KVV     | energie-efficiëntie van<br>de verwarming                                       | ΙJS        | 155    | 70                |  |
| Opgegeven verwarmingsvermo<br>bij binnentemperatuur 20°C en           | Opgegeven verwarmingsvermogen of coëfficiënt van de<br>primaire energie voor gedeeltelijke belasting bij een<br>binnentemperatuur van 20°C en een buitentemperatuur Tj |                     |         |                                                                                |            |        |                   |  |
| Tj = -7°C                                                             | Pdh                                                                                                    | 9                   | kW      | Tj = -7°C                                                                      | COPd       | 2,5    | -                 |  |
| Tj = +2°C                                                             | Pdh                                                                                                    | 5,5                 | kW      | Tj = +2°C                                                                      | COPd       | 3,9    | -                 |  |
| Tj = +7°C                                                             | Pdh                                                                                                    | 3,5                 | kW      | Tj = +7°C                                                                      | COPd       | 5      | -                 |  |
| Tj = +12°C                                                            | Pdh                                                                                                    | 3,9                 | kW      | Tj = +12°C                                                                     | COPd       | 6,1    |                   |  |
| Tj = bivalente temperatuur                                            | Pdh                                                                                                    | 10,2                | kW      | Tj = bivalente<br>temperatuur                                                  | COPd       | 2,1    | -                 |  |
| Tj = limiet bedrijfstemperatuur                                       | Pdh                                                                                                    | 10,2                | kW      | Tj = limiet<br>bedrijfstemperatuur                                             | COPd       | 2,1    | -                 |  |
| Voor lucht-<br>waterwarmtepompen: Tj = -15<br>°C (als TOL <<br>-20°C) | Pdh                                                                                                    | -                   | kW      | Voor lucht-<br>waterwarmtepompen: Tj<br>= -15°C (als TOL <<br>-20°C)           | COPd       | -      | -                 |  |
| Bivalente temperatuur                                                 | T <sub>biv</sub>                                                                                                    | -10                 | °C      | Voor lucht-<br>waterwarmtepompen:<br>beperk de<br>bedrijfstemperatuur          | TOL        | -10    | °C                |  |
| Verwarmingsvermogen bij<br>cyclische intervallen                      | Pcych                                                                                                    | -                   | kW      | Verwarmingsvermogen<br>bij cyclische intervallen                               | COPcyc     | -      | -                 |  |
| Energieverliescoëfficiënt ( <sup>2</sup> )                            | Cdh                                                                                                    | 0,9                 | -       | Limiet<br>bedrijfstemperatuur van<br>het verwarmde water                       | WTOL       | 70     | °C                |  |
| Stroomverbruik in andere modi                                         | dan de actie                                                                                                    | ve modus            |         | Hulpverwarming                                                                 |            |        |                   |  |
| Uitgeschakelde toestand                                               | P <sub>OFF</sub>                                                                                                    | 0,016               | kW      | Nominale warmteafgifte (1)                                                     | Psup       | 0      | kW                |  |
| De status van de<br>uitgeschakelde thermostaat                        | P <sub>TO</sub>                                                                                                    | 0,016               | kW      | Energetisch vermogen                                                           | Elektrisch |        |                   |  |
| Stand-by-modus                                                        | P <sub>SB</sub>                                                                                                    | 0,016               | kW      |                                                                                |            |        |                   |  |
| Opwarmmodus van<br>compressorbehuizing<br>Andere items                | Р <sub>СК</sub>                                                                                                    | 0                   | kW      |                                                                                |            |        |                   |  |
| Vermogensregulering                                                   | variabel                                                                                                    |                     |         | Voor lucht-<br>waterwarmtepompen:<br>nominale luchtstroom in<br>de buitenlucht | -          | 3400   | m <sup>3</sup> /h |  |
| Akoestisch vermogensniveau<br>in binnenruimte/buitenruimte            | L <sub>WA</sub>                                                                                                    | -/49,3              | dB      | Bij warmtepompen voor nominale doorstroming                                    | -          | -      | m³/h              |  |
| Emissie van stikstofoxiden                                            | NOx                                                                                                    | -                   | mg/kWh  | van pekel-water                                                                |            |        |                   |  |
| Voor een gecombineerde verwa                                          | arming met e                                                                                                    | en warmte           | pomp:   |                                                                                |            |        |                   |  |
| Opgegeven belastingprofiel -                                          |                                                                                                    |                     |         | Energie-efficiëntie bij<br>waterverwarming                                     | Ŋwh        |        | %                 |  |

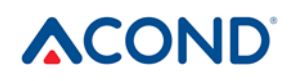

| Dagelijks elektriciteitsverbruik | $Q_{elec}$                                                                      | - | kWh | Dagelijks<br>brandstofverbruik | Qbrandstof |  | kWh |  |
|----------------------------------|---------------------------------------------------------------------------------|---|-----|--------------------------------|------------|--|-----|--|
| Contactgegevens                  | Acond a.s., Štěrboholská 1434/102a, 102 00 Praha 10 – Hostivař, Česká republika |   |     |                                |            |  |     |  |

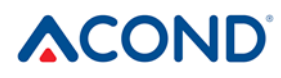

| Model/len:                                                                                                   |                                                                               |                                                |                                          |                                                                                |             |        |         |  |                                                    |                        |  |  |     |  |  |  |  |
|----------------------------------------------------------------------------------------------------|-------------------------------------------------------------------------------|------------------------------------------------|------------------------------------------|--------------------------------------------------------------------------------|-------------|--------|---------|--|----------------------------------------------------|------------------------|--|--|-----|--|--|--|--|
| Warmtenomn lucht-water: (ia/nee)                                                                             |                                                                               |                                                |                                          |                                                                                |             |        |         |  |                                                    |                        |  |  |     |  |  |  |  |
| Warmtepomp nokal water: (ja/nee)                                                                             |                                                                               |                                                |                                          |                                                                                |             |        |         |  |                                                    |                        |  |  |     |  |  |  |  |
| Warmtepomp peker-water: (ja/nee)<br>Warmtepomp water-water: (ja/nee)<br>Lage-temperatuurwarmtepomp: (ja/nee) |                                                                               |                                                |                                          | nee nee nee nee nee                                                            |             |        |         |  |                                                    |                        |  |  |     |  |  |  |  |
|                                                                                                    |                                                                               |                                                |                                          |                                                                                |             |        |         |  | Apparatuur voorzien van extra verwarming: (ja/nee) |                        |  |  | nee |  |  |  |  |
|                                                                                                    |                                                                               |                                                |                                          |                                                                                |             |        |         |  | Toepassingen: (lage temperatu                      | demiddelde temperatuur |  |  |     |  |  |  |  |
| Klimaatsomstandigheden: (kou                                                                                 | middelmatic                                                                   |                                                |                                          |                                                                                |             |        |         |  |                                                    |                        |  |  |     |  |  |  |  |
| Item                                                                                                    |                                                                               | Waardo                                         | Fonhoid                                  | Itom                                                                           | Aanduiding  | Waardo | Fonhoid |  |                                                    |                        |  |  |     |  |  |  |  |
| Nominale warmteafgifte (1)                                                                                   | Proted                                                                        | 5                                              |                                          | Seizoensgebonden                                                               | Adhidululig | 111    |         |  |                                                    |                        |  |  |     |  |  |  |  |
|                                                                                                    | Taleu                                                                         | 5                                              |                                          | energie-efficiëntie van<br>de verwarming                                       | IJS         | 144    | 70      |  |                                                    |                        |  |  |     |  |  |  |  |
| Opgegeven verwarmingsvermo<br>bij binnentemperatuur 20°C en                                                  | Opgegeven verwarmings<br>primaire energie voor geo<br>binnentemperatuur van 2 | vermogen of<br>deeltelijke bel<br>0°C en een b | coëfficiënt<br>asting bij e<br>uitentemp | van de<br>en<br>eratuur Tj                                                     |             |        |         |  |                                                    |                        |  |  |     |  |  |  |  |
| Tj = -7°C                                                                                                    | Pdh                                                                           | 4,1                                            | kW                                       | Tj = -7°C                                                                      | COPd        | 2,4    | -       |  |                                                    |                        |  |  |     |  |  |  |  |
| Tj = +2°C                                                                                                    | Pdh                                                                           | 2,5                                            | kW                                       | Tj = +2°C                                                                      | COPd        | 3,7    | -       |  |                                                    |                        |  |  |     |  |  |  |  |
| Tj = +7°C                                                                                                    | Pdh                                                                           | 1,6                                            | kW                                       | Tj = +7°C                                                                      | COPd        | 4,4    | -       |  |                                                    |                        |  |  |     |  |  |  |  |
| Tj = +12°C                                                                                                   | Pdh                                                                           | 1,8                                            | kW                                       | Tj = +12°C                                                                     | COPd        | 5,4    |         |  |                                                    |                        |  |  |     |  |  |  |  |
| Tj = bivalente temperatuur                                                                                   | Pdh                                                                           | 4,6                                            | kW                                       | Tj = bivalente<br>temperatuur                                                  | COPd        | 2,1    | -       |  |                                                    |                        |  |  |     |  |  |  |  |
| Tj = limiet bedrijfstemperatuur                                                                              | Pdh                                                                           | 4,6                                            | kW                                       | Tj = limiet<br>bedrijfstemperatuur                                             | COPd        | 2,1    | -       |  |                                                    |                        |  |  |     |  |  |  |  |
| Voor lucht-<br>waterwarmtepompen: Tj = -<br>15°C (als TOL <<br>-20°C)                                        | Pdh                                                                           | -                                              | kW                                       | Voor lucht-<br>waterwarmtepompen: Tj<br>= -15°C (als TOL <<br>-20°C)           | COPd        | -      | -       |  |                                                    |                        |  |  |     |  |  |  |  |
| Bivalente temperatuur                                                                                        | T <sub>biv</sub>                                                              | -10                                            | °C                                       | Voor lucht-<br>waterwarmtepompen:<br>beperk de<br>bedrijfstemperatuur          | TOL         | -10    | °C      |  |                                                    |                        |  |  |     |  |  |  |  |
| Verwarmingsvermogen bij<br>cyclische intervallen                                                             | Pcych                                                                         | -                                              | kW                                       | Verwarmingsvermogen bij cyclische intervallen                                  | COPcyc      | -      | -       |  |                                                    |                        |  |  |     |  |  |  |  |
| Energieverliescoëfficiënt ( <sup>2</sup> )                                                                   | Cdh                                                                           | 0,9                                            | -                                        | Limiet<br>bedrijfstemperatuur van<br>het verwarmde water                       | WTOL        | 70     | °C      |  |                                                    |                        |  |  |     |  |  |  |  |
| Stroomverbruik in andere modi                                                                                | Hulpverwarming                                                                |                                                |                                          |                                                                                |             |        |         |  |                                                    |                        |  |  |     |  |  |  |  |
| Uitgeschakelde toestand                                                                                      | P <sub>OFF</sub>                                                              | 0,016                                          | kW                                       | Nominale warmteafgifte                                                         | Psup        | 0      | kW      |  |                                                    |                        |  |  |     |  |  |  |  |
| De status van de<br>uitgeschakelde thermostaat                                                               | P <sub>TO</sub>                                                               | 0,016                                          | kW                                       | Energetisch vermogen                                                           | Elektrisch  |        |         |  |                                                    |                        |  |  |     |  |  |  |  |
| Stand-by-modus                                                                                               | P <sub>SB</sub>                                                               | 0,016                                          | kW                                       |                                                                                |             |        |         |  |                                                    |                        |  |  |     |  |  |  |  |
| Opwarmmodus van<br>compressorbehuizing<br>Andere items                                                       | P <sub>CK</sub>                                                               | 0                                              | kW                                       |                                                                                |             |        |         |  |                                                    |                        |  |  |     |  |  |  |  |
| Vermogensregulering                                                                                          | variabel                                                                      |                                                |                                          | Voor lucht-<br>waterwarmtepompen:<br>nominale luchtstroom in<br>de buitenlucht | -           | 1600   | m³/h    |  |                                                    |                        |  |  |     |  |  |  |  |
| Akoestisch vermogensniveau<br>in binnenruimte/buitenruimte                                                   | L <sub>WA</sub>                                                               | -/48,4                                         | dB                                       | Bij warmtepompen voor nominale doorstroming                                    | -           | -      | m³/h    |  |                                                    |                        |  |  |     |  |  |  |  |
| Emissie van stikstofoxiden                                                                                   | NOx                                                                           | -                                              | mg/kWh                                   | van pekel-water                                                                |             |        |         |  |                                                    |                        |  |  |     |  |  |  |  |
| Voor een gecombineerde verw                                                                                  | arming met e                                                                  | en warmte                                      | pomp:                                    |                                                                                |             |        |         |  |                                                    |                        |  |  |     |  |  |  |  |
| Opgegeven belastingprofiel -                                                                                 |                                                                               |                                                |                                          | Energie-efficiëntie bij<br>waterverwarming                                     | Ŋwh         |        | %       |  |                                                    |                        |  |  |     |  |  |  |  |

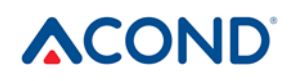

| Dagelijks elektriciteitsverbruik | $Q_{elec}$                                                                      | - | kWh | Dagelijks<br>brandstofverbruik | Qbrandstof |  | kWh |  |
|----------------------------------|---------------------------------------------------------------------------------|---|-----|--------------------------------|------------|--|-----|--|
| Contactgegevens                  | Acond a.s., Štěrboholská 1434/102a, 102 00 Praha 10 – Hostivař, Česká republika |   |     |                                |            |  |     |  |

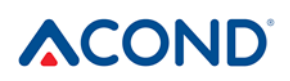

# 9 Links

Neem in geval van problemen met de internetverbinding contact op met de service - op de website van ACOND a.s. <u>https://tepelna-cerpadla-acond.cz/kontakt/</u> klik op het pictogram voor ondersteuning op afstand.

ONDERSTEUNING OP AFSTAND